Seminar on Standardization of Laboratory Data with LOINC Hong Kong Hospital Authority

## Advanced Topics and Practicum – Part 1

## Daniel J. Vreeman, PT, DPT, MSc

Assistant Research Professor, Indiana University School of Medicine Associate Director for Terminology Services, Regenstrief Institute, Inc

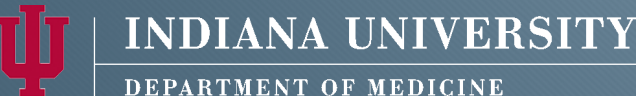

DEPARTMENT OF MEDICI School of Medicine

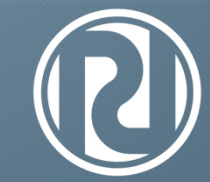

Regenstrief Institute Medical Informatics

#### 02.27.2012

loinc@loinc.org

© 2012

# Overview

- 1. General recommendations for getting started with LOINC
- 2. Importing Local terms
  - 1. Import options
  - 2. Data clean-up
- 3. Advanced search limits

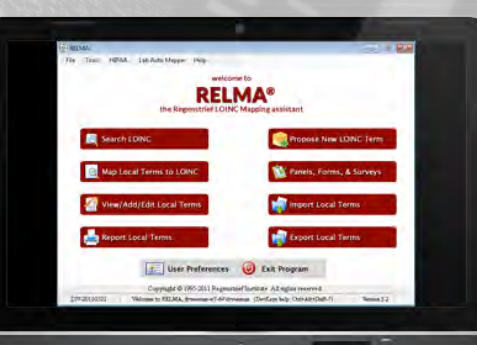

## Getting Started with LOINC and RELMA

## We're looking for computer engineers who like to solve difficult problems. Call us on this number now:

| one:=01.(y*x).(y*10")x10 | 24, y=30<br>one:=01.(y*x).(y*10°)x10 | 24, y=30<br>one:=01_(y <sup>2</sup> -x)_(y <sup>2</sup> -10 <sup>2</sup> )x10 | 24, y=30<br>one:=01.(y <sup>1</sup> .x).(y <sup>2</sup> .10 <sup>3</sup> )x10 | 24, y=30<br>one:=01.(y <sup>2</sup> .x).(y <sup>2</sup> .10°)x10 | 24, y=30<br>one:=01_(y*x)_(y*10')x10 | 24, y=30<br>one:=01_(y <sup>2</sup> .x).(y <sup>2</sup> .10')x10 | 24, y=30<br>one:=01.(y'-x).(y'-10')x10 | 24, y=30<br>000==01 (v2v) (v2101-10 | 24, y=30<br>one:=01.(y <sup>1</sup> .x).(y <sup>1</sup> .10 <sup>2</sup> )x10 | 24. y=30 |
|--------------------------|--------------------------------------|-------------------------------------------------------------------------------|-------------------------------------------------------------------------------|------------------------------------------------------------------|--------------------------------------|------------------------------------------------------------------|----------------------------------------|-------------------------------------|-------------------------------------------------------------------------------|----------|

## Not just an IT problem

## Don't Assume

Units of measure are critical.

# Sample results can help identify the correct LOINC Scale.

Local experts, package inserts can be very informative.

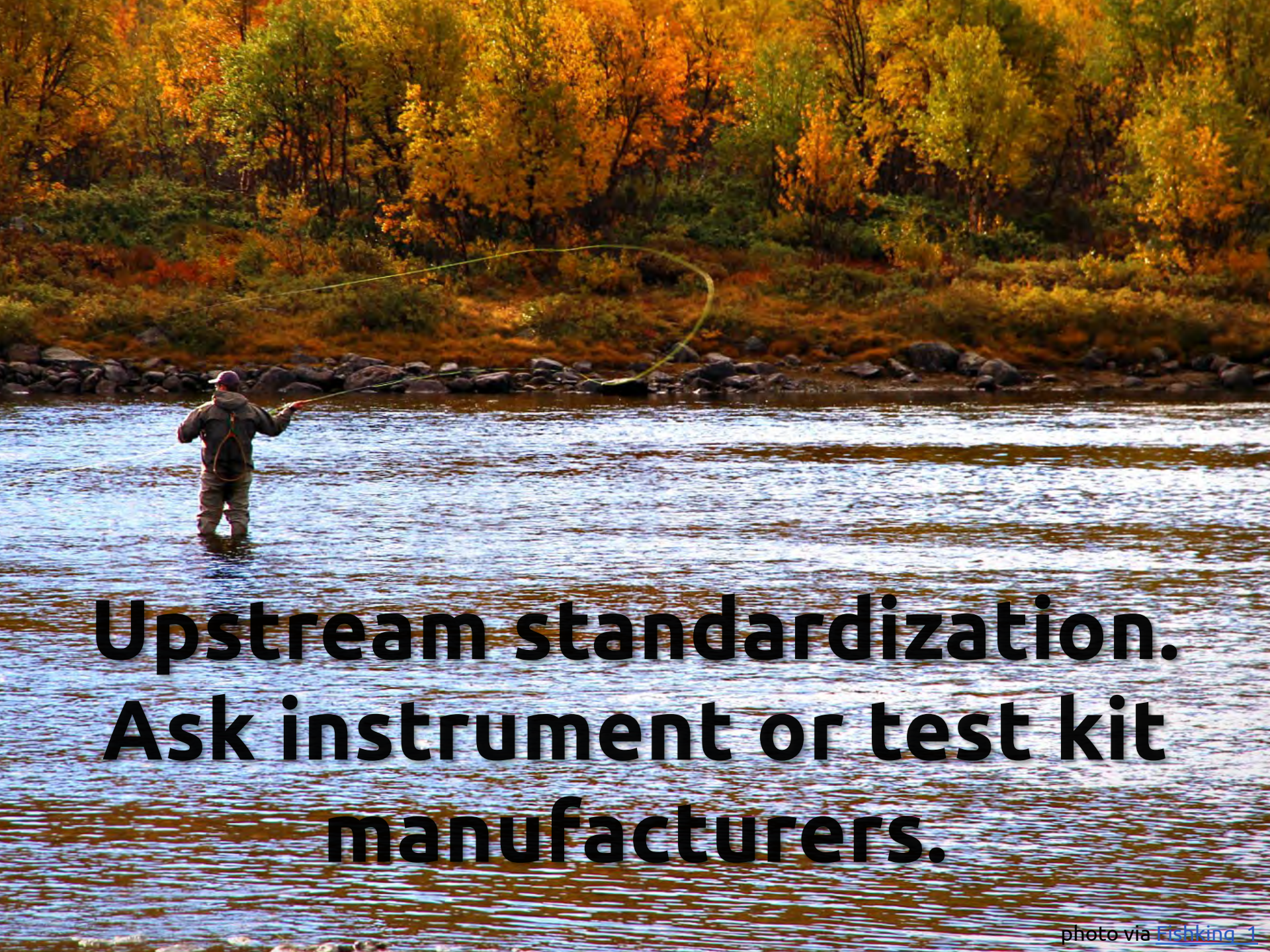

# A journey. Not a destination.

## Ongoing Journey

Plan for updating as your *testing changes* (less common), or your *local code identifiers change* (more common).

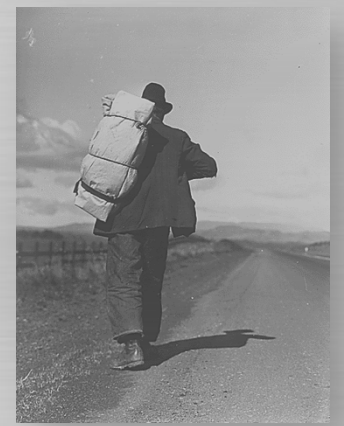

## Ongoing Journey

# Replace mappings to deprecated terms with new LOINC releases.

## (RELMA can help)

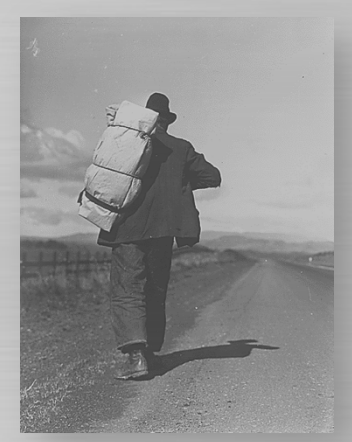

| Find Terms   | Mapped to  | Deprecate | d/Discour | aged LOINCs   |              |            |         |            |                 |
|--------------|------------|-----------|-----------|---------------|--------------|------------|---------|------------|-----------------|
| Local Term   |            |           |           | Units:        |              | 1          |         |            |                 |
| Battery Code | c          |           | - 5       | Battery Name: |              |            |         |            |                 |
| Test Code    | 82         |           |           | Test Name:    | Cells.CD4    |            |         |            | -               |
| Comments     | •          |           |           |               |              |            |         |            | 10              |
|              | 1 of 4     |           |           |               |              |            |         |            |                 |
| Deprecated.  | Discourage | ed LOINC  |           |               | Replaceme    | t LOINC    |         |            |                 |
| LOINC:       | 20605-2    | Class:    | CELLMAR   | ĸ             | LOINC:       | 32515-9    | Class:  | CELLMARK   |                 |
| Component:   | Cells.CD4  |           |           |               | Component:   | Cells.CD3+ | CD4+    |            |                 |
| Property:    | NCnc       | System:   | ххх       |               | Property:    | NCnc       | System: | ххх        |                 |
| Time:        | Pt         | Scale:    | Qn        |               | Time:        | Pt         | Scale:  | Qn         |                 |
| Method:      | -          |           |           |               | Method:      | -          |         |            |                 |
|              |            |           |           | View Deta     | ils Comment: | 1          |         | 5.0        | 1               |
|              |            |           |           |               |              |            | Map to  | this LOINC | View Details    |
|              |            |           |           |               | 144 a        | 1 of       | 1       | H H        |                 |
|              |            |           |           |               |              |            |         |            | Exit            |
|              |            |           |           |               |              |            |         | Local Term | File: CDC-Top11 |

## Prioritization

## Local or national policies may help prioritize mapping subsets.

For example: 80% 70% 60% 50% 40% common results 30% 20% 10% 0% 500 + panel elements + public health reportable tests

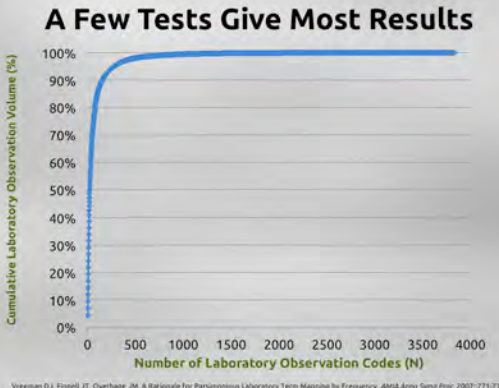

# Installing RELMA

## **Installation Steps**

Need Windows (or a VM on a Mac) Got disk space? 2Gb is recommended Start installer <drive>:\RELMA\Setup Specify installation directory: keep default Two database files installed **RELMA.MDB** – LOINC terms database **LMOF3.MDB** – Local Master Observation File Two sample files included Run it!

# File Locations

## Database and Ancillary Files

### Windows XP

C:\Documents and Settings\All Users\Documents\RELMA\

### Windows Vista and 7

C:\Users\Public\Documents\RELMA\

### Sample files Windows XP

C:\Documents and Settings\All Users\Documents\RELMA\Samples\

### Windows Vista and 7

C:\Users\Public\Documents\RELMA\Samples\

# Running RELMA

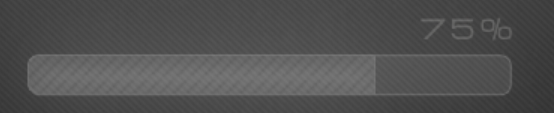

#### LOADING ...

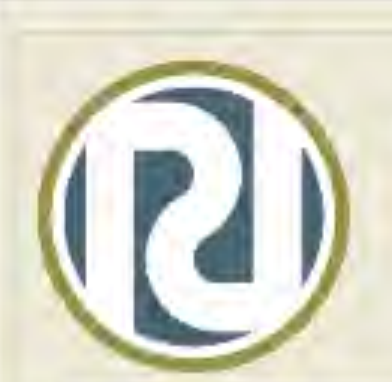

#### The Regenstrief LOINC Mapping Assistant (RELMA®)

Copyright © 1995-2010 Regenstrief Institute. All rights reserved.

Copyright Notice and License

The LOINC® codes, LOINC® table (regardless of format), LOINC® Release Notes, LOINC® Changes File, and LOINC® Users' Guide are copyright © 1995-2010, Regenstrief Institute, Inc. and the Logical Observation Identifiers Names and Codes (LOINC) Committee. All rights reserved.

The RELMA® program, RELMA® database (subject to the copyright above with respect to the LOINC® codes and LOINC® table included therein), RELMA® Release Notes, and RELMA® Users' Manual are copyright © 1995-2010, Regenstrief Institute, Inc. All rights reserved.

The LOINC® panels and forms file and the LOINC® hierarchies file (subject to the

Loading Local Terms : 50 of 105

### Main Menu/Welcome Screen

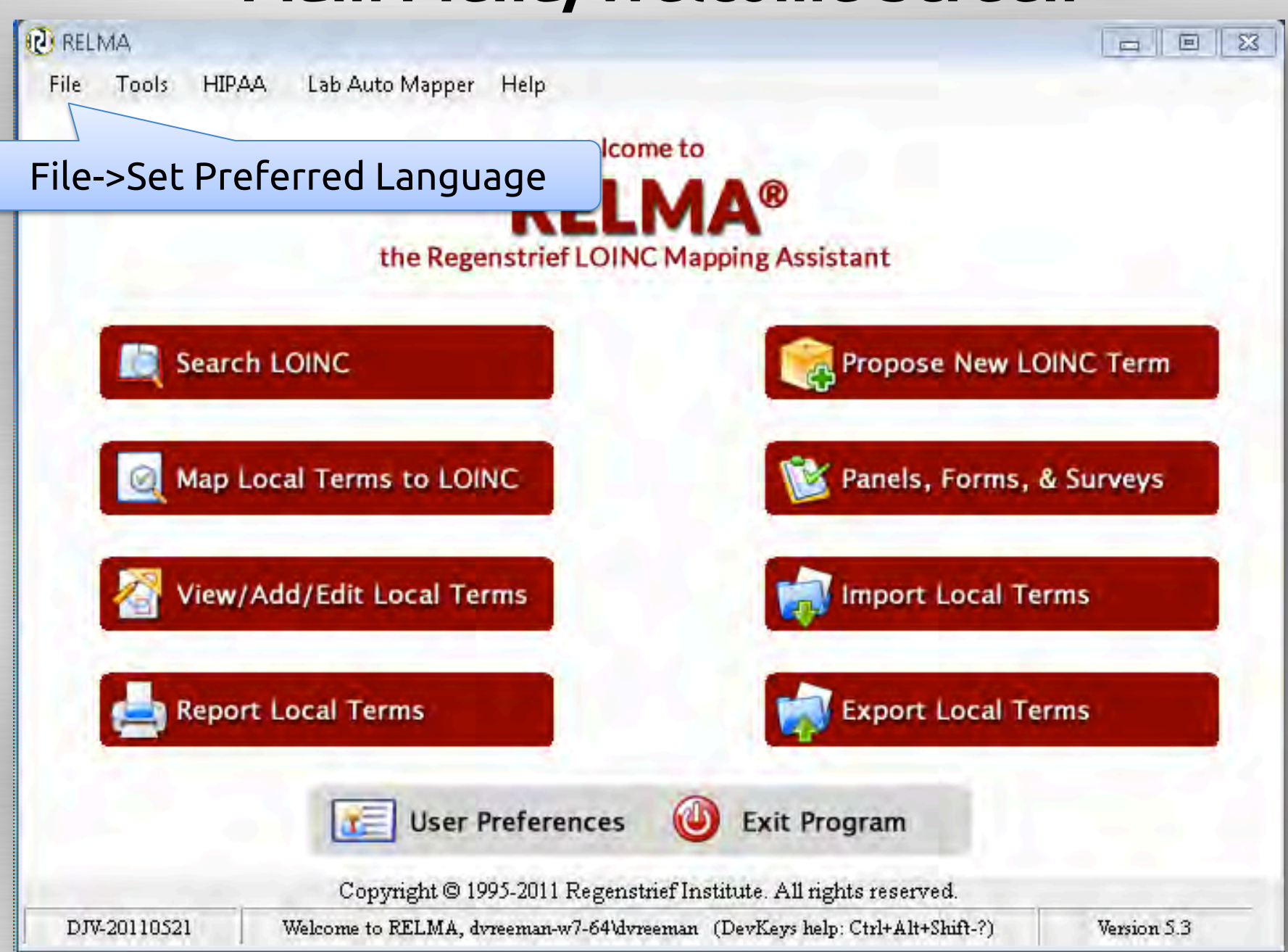

## Select Linguistic Variant(s)

#### Preferred Linguistic Variant

RELMA supports multiple linguistic variants which can be displayed in the search results screen. You may select below your preferred linguistic variant. You may change this setting later using this dialog or the user preferences dialog.

You may view all of the linguistic variants for a particular LOINC anytime using the LOINC details screen.

Additional information about linguistic variants, including full list of contributors and links to other translated materials is available at:

http://loinc.org/international

NOTE - selecting a linguistic variant for searching may require the creation of one or more additional indexes. This process can take several minutes to complete, so please be patient. These indexes will need to be refreshed with each update to the LOINC data. Additionally, these index files will not be removed if RELMA is un-installed. You may safely delete these files at any time.

#### My preferred linguistic variant is...

| Display | Search | Variant                     | Producer                                                                      |
|---------|--------|-----------------------------|-------------------------------------------------------------------------------|
|         | -      | Chinese (Chibles            | Bethune international Reace Hospital                                          |
|         |        | Draft Portuguese (BRAZIL)   | Jussara Rötzsch, MD, Brazilian Federal Agency for Health Plans and Insuranc   |
|         |        | Estonian (ESTONIA)          | Estonian E-Health Foundation                                                  |
|         |        | French (CANADA)             | Canada Health Infoway Inc.                                                    |
|         |        | French (FRANCE)             | Société Française d'Informatique de Laboratoires                              |
|         |        | French (SWITZERLAND)        | CUMUL, Switzerland                                                            |
|         | 0      | German (GERMANY)            | Institute for Medical Documentation and Information (DIMDI)                   |
|         |        | German (SWITZERLAND)        | CUMUL, Switzerland                                                            |
|         | 0      | Greek (GREECE)              | Efstratia Kontaxi, MD, MSc, and Evripidis Stefanidis, MD, with technical supp |
|         | 101    | Italian (ITALY)             | Consiglio Nazionale delle Ricerche                                            |
|         |        | Italian (SWITZERLAND)       | CUMUL, Switzerland                                                            |
|         | 1      | Korean (KOREA, REPUBLIC OF) | Korean Ministry for Health, Welfare, and Family Affairs                       |
|         | 0      | Spanish (ARGENTINA)         | Conceptum Medical Terminology Center                                          |
| V       | ~      | Spanish (SPAIN)             | the Clinical Laboratory Committee of SERVICIO EXTREMEÑO DE SALUD, with        |
|         |        | Spanish (SWITZERLAND)       | CUMUL, Switzerland                                                            |

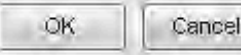

23

## **LOINC Terms with Spanish Linguistic Variant**

| 🕘 Ma   | p Local Term | is - CDC-Top    | 110                  | C. A.                                                                                                    |            |              |          |         |                   |        |          | 1 🗇 🖂 |
|--------|--------------|-----------------|----------------------|----------------------------------------------------------------------------------------------------|------------|--------------|----------|---------|-------------------|--------|----------|-------|
| File   | Tools H      | IPAA Lab.A      | Auto Mapper Vi       | ew Help                                                                                                    |            |              |          |         |                   |        |          |       |
| Search | Mapping \    | √iew All Workin | ng Set Terms   Hiera | rchy & Search Limits Part Search                                                                                                    |            |              |          |         |                   |        |          |       |
|        |              |                 | glucosa              |                                                                                                    |            |              |          | Se      | arch              |        |          |       |
|        | L Inite c    | nt Mascura:     |                      | Common Orders Only                                                                                                    | Common Lab | Results Only | ,        | Διι     | to Manner Search: | No     | -        |       |
| Sec.   | Onits c      | ninecoure.      |                      | Contraction of the state of the state                                                                                                    |            |              | ,        | Au      | to mopper bedren. | 1.18   |          |       |
| Grid   | Tree         |                 |                      |                                                                                                    |            |              |          |         |                   |        |          | 2.00  |
| Ro     | Score        | LOINC           | Component            | and the second second s | Propert    |              |          |         |                   | ExU    | ExU Rank | Clas  |
| 1      | 11.76        | 25705-5         | Cetonas^1H           | l pos 50g de glucosa VO                                                                                                    | Conce      |              | All Sh   | Danish! |                   |        |          | ICH/  |
| 2      | 11.76        | 63371-9         | Cetonas^1H           | l pos dosis de glucosa                                                                                                    | Conce      |              |          |         | tira              |        |          | CH    |
| 3      | 11.76        | 25706-3         | Cetonas^2⊢           | l pos dosis de glucosa VO                                                                                                    | Conce      | P            | ma       | Qn      | Prueba de tira    | mg/dL  | mg       | CHI   |
| 4      | 11.76        | 63372-7         | ′Cetonas^3⊢          | l pos dosis de glucosa                                                                                                    | Conce      | 10           | Orina    | Ord     | Prueba de tira    |        |          | CHI   |
| 5      | 11.76        | 63373-5         | i Cetonas^4H         | l pos dosis de glucosa                                                                                                    | P          | Punto        | Orina    | Ord     | Prueba de tira    |        |          | CH/   |
| 6      | 11.76        | 25707-1         | Cetonas^4H           | l pos dosis de glucosa                                                                                                    | Conce      | Punto        | Orina    | Qn      | Prueba de tira    | mg/dL  | mg       | CH/   |
| 7      | 8.3674       | 41898-8         | Código venc          | ledor aparato                                                                                                    | Código     | Punto        | Aparato  | Nom     |                   |        |          | CHE   |
| 8      | 8,3674       | 58090-2         | : Comentario         | discusión al cribado de la                                                                                                    | Texto      | Punto        | Punto de | Narrati |                   |        |          | CHE   |
| 9      | 11.76        | 58528-1         | Corticotropir        | na^1,5H pos 100g de glucosa                                                                                                    | a Conce    | Punto        | Plasma   | Qn      |                   | pg/mL  | pg/      | CH/   |
| 10     | 11.76        | 58529-9         | Corticotropir        | na^1,5H pos 100g de glucosa                                                                                                    | a Conce    | Punto        | Plasma   | Qn      |                   | pmol/L | pm       | CHI   |
| 11     | 11.76,       | 58556-2         | Corticotropir        | na^1H pos dosis de glucosa                                                                                                    | Conce      | Punto        | Plasma   | Qn      |                   | pg/mL  | pg/      | CH/   |
| 12     | 11.76        | 58557-0         | Corticotropir        | na^1H pos dosis de glucosa                                                                                                    | Conce      | Punto        | Plasma   | Qn      |                   | pmol/L | pm       | CH/   |
| 13     | 11.76        | 58567-9         | Corticotropir        | na^2.5H pos dosis de glucosa                                                                                                    | a Conce    | Punto        | Plasma   | Qn      |                   | pg/mL  | pg/      | CH/   |
| 14     | 11.76        | 58568-7         | Corticotropir        | na^2.5H pos dosis de glucosa                                                                                                    | a Conce    | Punto        | Plasma   | Qn      |                   | pmol/L | pm       | CH/   |
| 15     | 11.76        | 58574-5         | Corticotropir        | na^2H pos dosis de glucosa \                                                                                                    | /O Conce   | Punto        | Plasma   | Qn      |                   | pg/mL  | pg/      | CH/   |
| 16     | 11.76        | 58575-2         | Corticotropir        | na^2H pos dosis de glucosa \                                                                                                    | /O Conce   | Punto        | Plasma   | Qn      |                   | pmol/L | pm       | CHI   |
| 17     | 11.76        | 58583-6         | Corticotropir        | na^30M pos dosis de glucosa                                                                                                    | Conce      | Punto        | Plasma   | Qn      |                   | pg/mL  | pg/      | CH/   |
| 18     | 11.76        | 58584-4         | Corticotropir        | na^30M pos dosis de glucosa                                                                                                    | Conce      | Punto        | Plasma   | Qn      |                   | pmol/L | pm       | CH/   |
| 19     | 11,76,       | 58596-8         | Corticotropir        | na^3H pos dosis de glucosa                                                                                                    | Conce      | Punto        | Plasma   | Qn      |                   | pg/mL  | pg/      | CH/ - |
|        |              |                 | III                  |                                                                                                    |            |              |          |         |                   |        |          |       |

846 records found: 0.3s

## Setting User Preferences

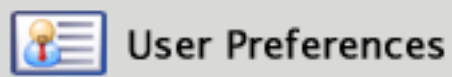

## Set User Preferences

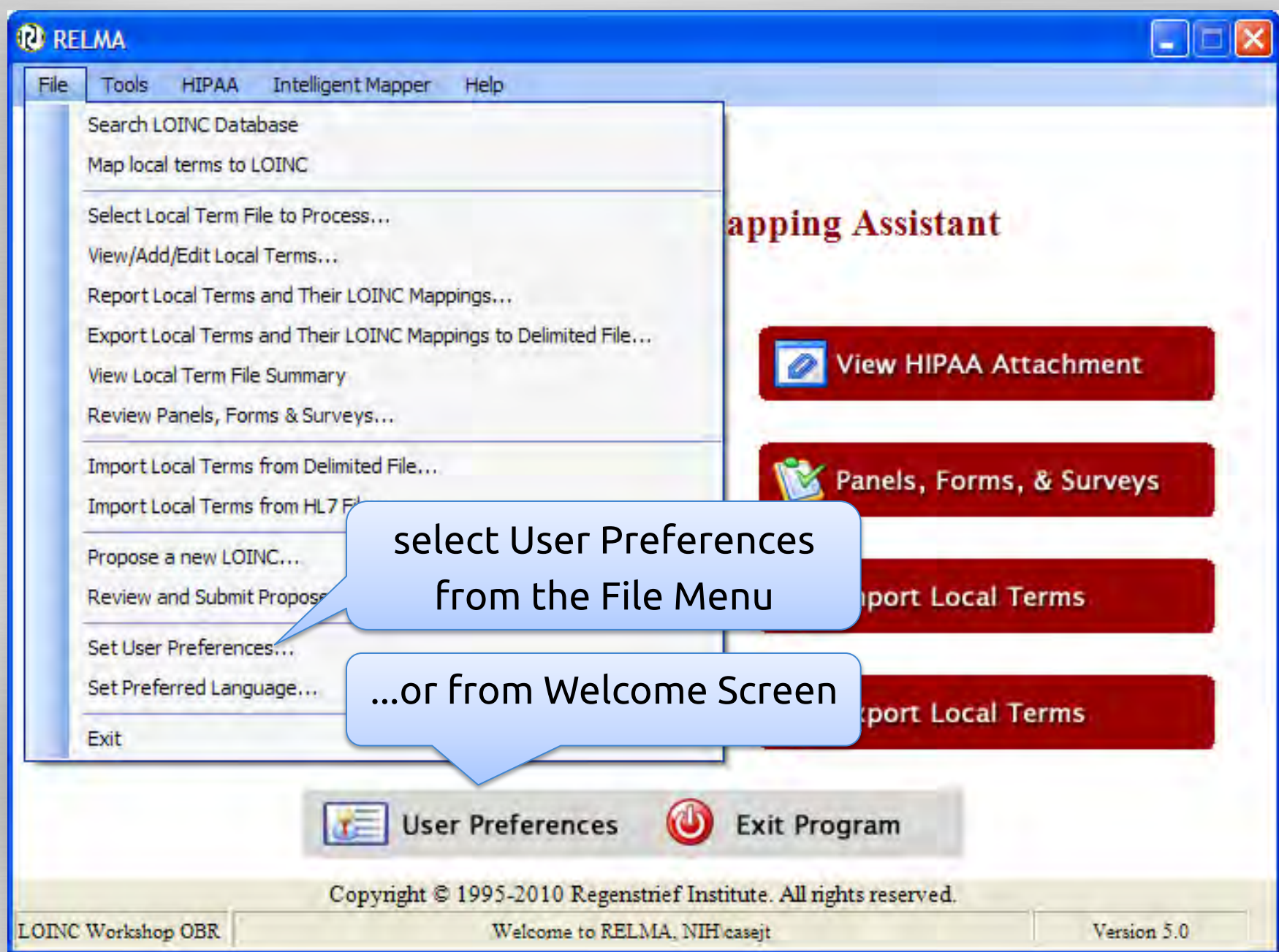

## Set User Preference Dialog

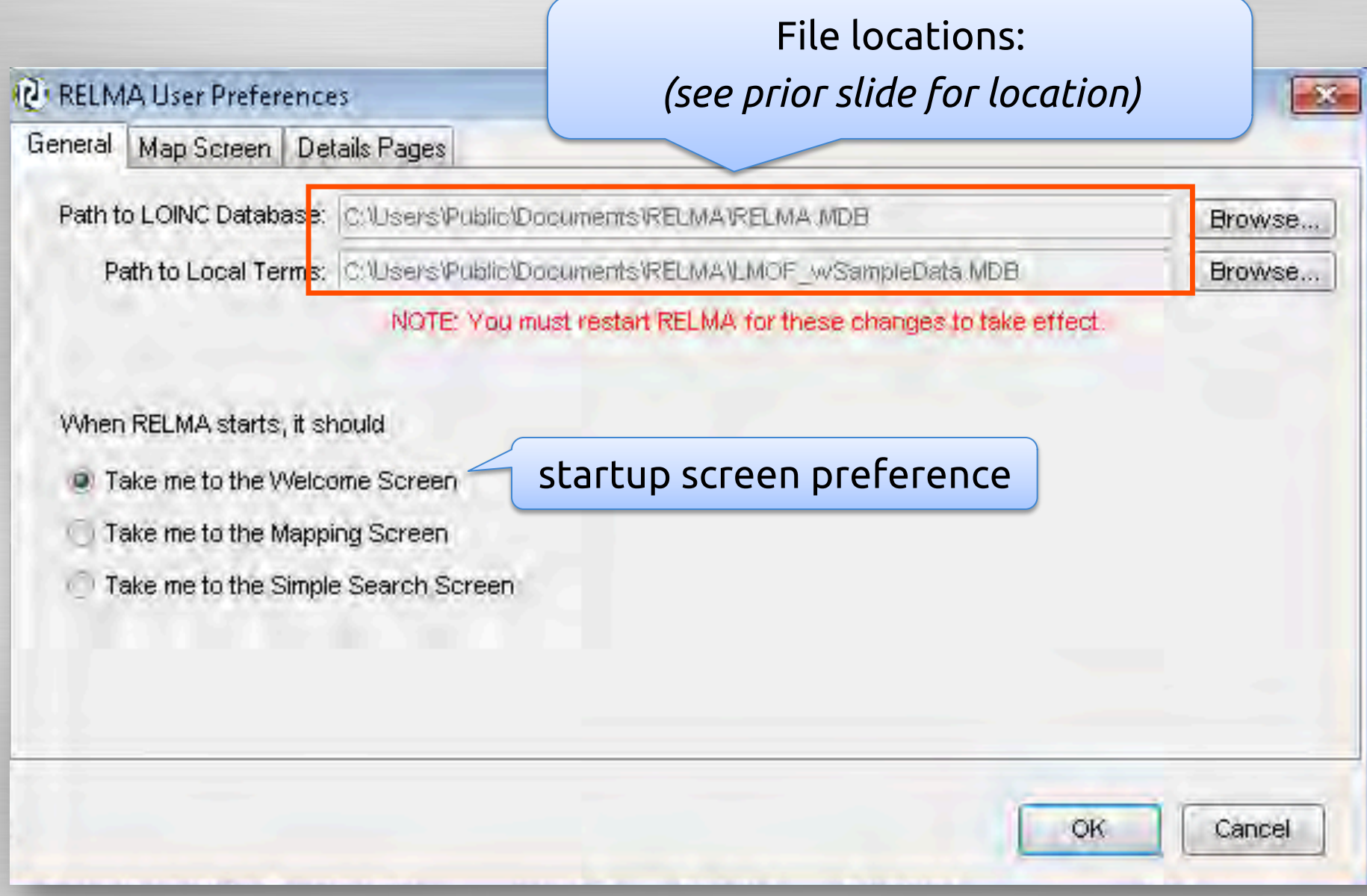

## User Map Screen Preferences

| RELMA User Preferences                                                                    |                                                                 |
|-------------------------------------------------------------------------------------------|-----------------------------------------------------------------|
| General Map Screen Details Pages                                                          |                                                                 |
| Pre-Search Options                                                                        | Post-Search Options                                             |
| Auto Select Keyword                                                                       | Display Post-Search Statistics                                  |
| <ul> <li>Auto Wildcard Keywords (*)</li> <li>Use Local Battery Terms in Search</li> </ul> | Include/exclude battery terms                                   |
| Sort Search Results                                                                       |                                                                 |
| By   add comments on   Mapping or Eng.                                                    | mappings                                                        |
| Prompt for Comments When Mappin                                                           | g                                                               |
| Current Linguistic Preference: Spanis                                                     | sh (SRAIN), The Clinical Laboratory Committee of SERVICI Choose |
|                                                                                           | OK Cancel                                                       |

### **User Map Screen Preferences**

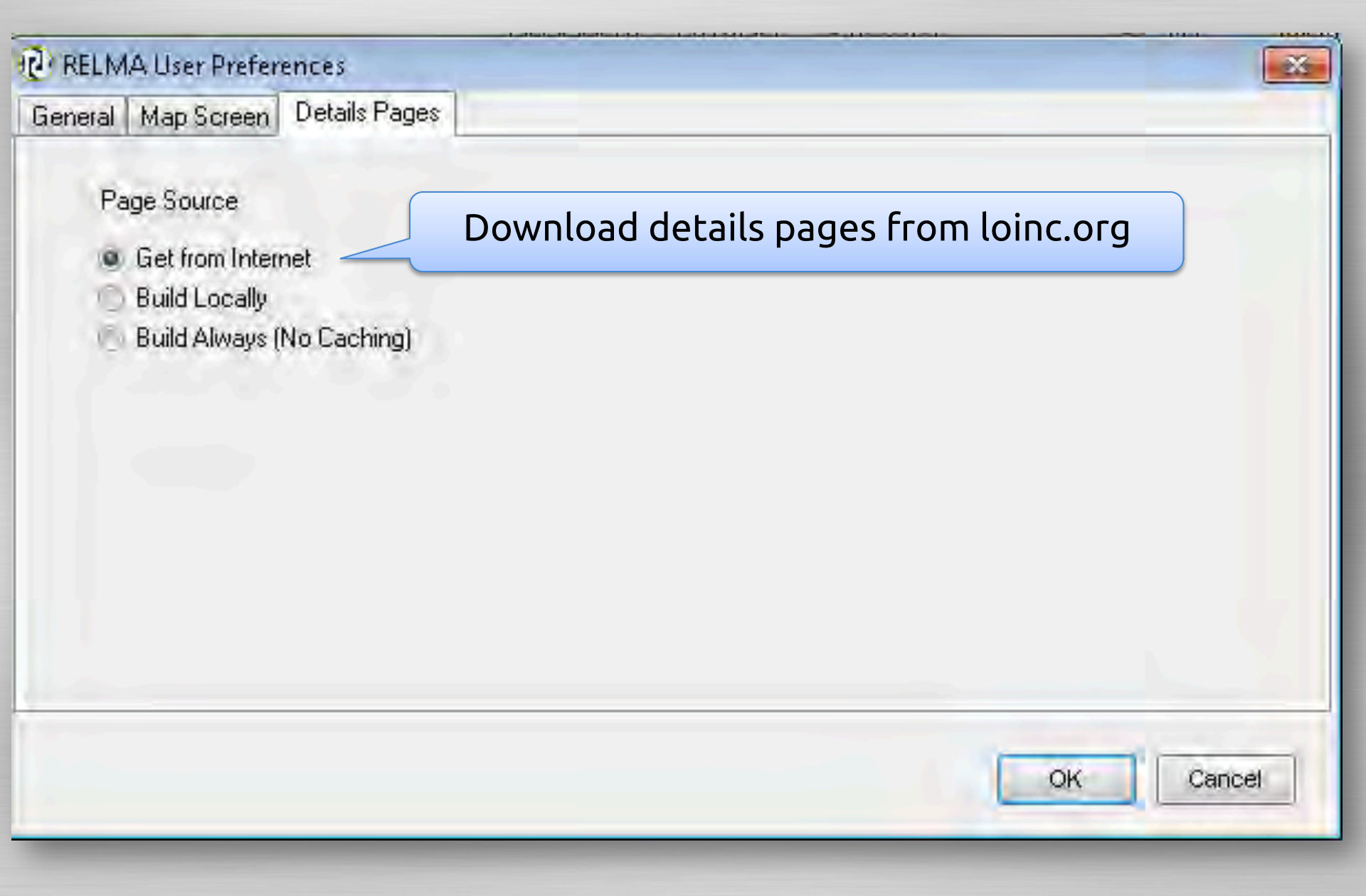

## Importing Local Terms into RELMA

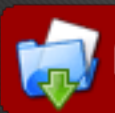

🔝 Import Local Terms

## 4 Ways to Build LMOF

- 1. Hand enter
- 2. Make your own table
- 3. Import your test catalog from text file
- Import from real HL7 v2.x messages

- bad bad
- good

best

Make a Local Dataset Extract from your test catalog **Battery** code Battery description or name \*Local code \*Test description or name Include method if important Units **Example values** Laboratory section

Make a Delimited Text File Need separate fields Use any delimiter Fields in any order Required fields (minimum): Local Code Local Description Units (highly recommended)

## Importing Local Terms

# Start it up Find local term file

C:\Documents and Settings\All Users\Documents\RELMA\Samples\

C:\Users\Public\Documents\RELMA\Samples\

- Name your working set
   Identify field delimiter in your file
   Match your fields to LMOF attributes
- 6. Import!

### **Example Tab-Delimited File**

| File Edit For | mat View Help       |           |             |             |             |           |        |   |
|---------------|---------------------|-----------|-------------|-------------|-------------|-----------|--------|---|
| 312370        | MIC 309651          | Nafcillin |             |             |             |           |        |   |
| 312370        | MIC 708007          | Moxifloxa | acin        |             |             |           |        |   |
| 665670        | Basic Metabolic Pan | el        | 754689      | Anion Gap   | р           | mmol/L    |        |   |
| 665670        | Basic Metabolic Pan | el        | 755363      | Creatinine  | SerPl QN    | mg/dL     |        |   |
| 665670        | Basic Metabolic Pan | el        | 755364      | Sodium S    | erPl QN     | mmol/L    |        |   |
| 665670        | Basic Metabolic Pan | el        | 755365      | Potassium   | ı SerPl QN  | mmol/L    |        |   |
| 665670        | Basic Metabolic Pan | el        | 755366      | Chloride S  | SerPl QN    | mmol/L    |        |   |
| 665670        | Basic Metabolic Pan | el        | 755367      | Carbon Di   | ioxide Serl | Pl QN     | mmol/L |   |
| 665670        | Basic Metabolic Pan | el        | 755368      | Glucose S   | erPl QN     | mg/dL     |        |   |
| 665670        | Basic Metabolic Pan | el        | 755369      | BUN SerF    | PI QN       | mg/dL     |        |   |
| 665670        | Basic Metabolic Pan | el        | 755370      | Calcium T   | 'otal SerPl | QN        | mg/dL  |   |
| 667682        | Factor VIII(8)-Assa | y755177   | Factor VI   | П-C Assay   | %           |           |        |   |
| 667685        | Factor X(10) Assay  | 755179    | Factor X    | Assay       | %           |           |        |   |
| 667688        | Factor XI(11) Assay | 755181    | Factor XI   | Assay       | %           |           |        |   |
| 684308        | ABO and Rh          | 810892    | Anti-A      |             |             |           |        |   |
| 684308        | ABO and Rh          | 810893    | Anti-B      |             |             |           |        |   |
| 685703        | Cooximetry Panel Bl | ld QN     | 755435      | Carboxyh    | emoglobin   | Bld QN    | %      |   |
| 685703        | Cooximetry Panel Bl | ld QN     | 755474      | Methemog    | globin Bld  | QN        | %      |   |
| 685703        | Cooximetry Panel Bl | ld QN     | 755475      | Oxyhemog    | globin Bld  | QN        | %      |   |
| 685733        | CRP SerPl QN        | 755479    | C-Reactiv   | e Prot SerI | Pl QN       | mg/dL     |        |   |
| 685796        | Drug Scn SerPl QL   | 755372    | Benzodiaz   | z Scn SerPl | QL          |           |        |   |
| 685796        | Drug Scn SerPl QL   | 755496    | Tricyclic . | Antidepress | sants Sen 3 | SerPl QL  |        |   |
| 685796        | Drug Scn SerPl QL   | 755497    | Salicylate  | SerPl QN    | mg/dL       |           |        |   |
| 685796        | Drug Scn SerPl QL   | 755498    | Ethanol P   | l QN        | mg/dL       |           |        |   |
| 685849        | Hgb A1C HPLC Blo    | l QN      | 755572      | Hemoglob    | in A1C H    | PLC Bld Q | N      | 0 |
| 685853        | Hgb A1C POC         | 755573    | "Hemoglo    | bin A1C, F  | POC"        | %         |        |   |
| 686283        | PTH Intact Ser QN   | 755757    | PTH Intac   | ct Ser QN   | pg/mL       |           |        |   |
| 693154        | B Cell Subsets      | 755895    | B Cells- I  | gG          | %           |           |        |   |
| 693154        | B Cell Subsets      | 755896    | B Cells- I  | gM          | %           |           |        |   |
| 693154        | B Cell Subsets      | 755897    | B Cells- I  | gD          | %           |           |        |   |
| 693154        | B Cell Subsets      | 755898    | B Cells- I  | gA          | %           |           |        |   |
| 693154        | B Cell Subsets      | 755906    | Flow Cyte   | ometry Inte | rpretation  |           |        |   |
| 693154        | B Cell Subsets      | 2773454   | B Cell Su   | bset        |             |           |        |   |
| 693154        | B Cell Subsets      | 7124661   | Flow Cyte   | ometry ASI  | R Commei    | nt        |        |   |

%

## **Importing Local Files**

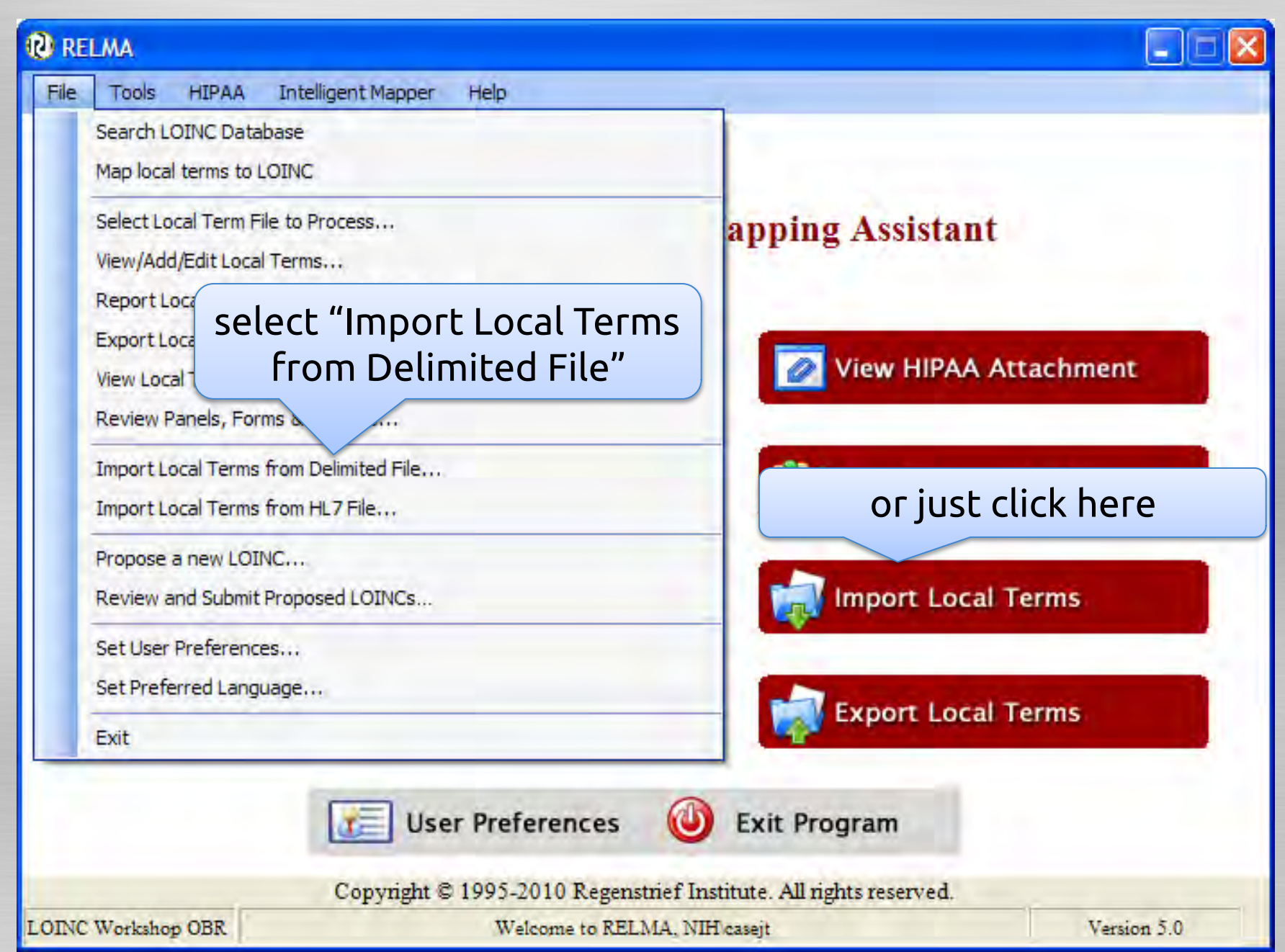

## Navigate to File Location

| Import                      |                                           |                     |                                                               | ? 🛛                          |                     |             |                 |
|-----------------------------|-------------------------------------------|---------------------|---------------------------------------------------------------|------------------------------|---------------------|-------------|-----------------|
| Look in:                    | C RELMA                                   |                     | · 000                                                         |                              |                     |             |                 |
| My Recent<br>Documents      | iog<br>LoincIndex<br>PartIndex<br>Samples | sample<br>RELI      | e files store<br>MA Directo                                   | ed in<br>ory                 |                     |             |                 |
| Desktop                     |                                           |                     | Import                                                        |                              |                     |             | 2×              |
| My Documents<br>My Computer | File name:<br>Files of type:              | Text Files, (*.txt) | Look in:<br>My Recent<br>Documents<br>Desktop<br>My Documents | Samples                      | OBR.txt<br>OBX.txt  |             | *               |
|                             |                                           |                     | My Computer                                                   |                              | sele                | ct File and | click Open      |
|                             |                                           |                     | My Network                                                    | File name:<br>Files of type: | Text Files, (*.txt) |             | Open     Cancel |

## **Open File in RELMA**

| Import Local Terms from Delimited File                             |                                   |
|--------------------------------------------------------------------|-----------------------------------|
| Name of Local Term LOINC Workshop OBR                              | Give it a name                    |
| Default Lab Section: Vou may cr                                    | (RELMA allows multiple sets in    |
| name in th                                                         |                                   |
| Choose the delimiter that separates your fields                    | one LMOF database)                |
| Q Tab O Semicolon O Comma O Space O Other:                         |                                   |
|                                                                    |                                   |
| tains Column Headers                                               | TextQualifier:                    |
| select your delimiter                                              | e grid, click on the arrow to the |
| you desire your data to be                                         | imported. Testoode and test       |
| #1                                                                 | A                                 |
| Ignore Fiel                                                        | d                                 |
| 1 312370 MIC 309651 Nafcillin                                      |                                   |
| 2 312370 MIC 708007 Moxifloxadn                                    |                                   |
| 3 665670 BasicMetabolicPanel 754689 Anion Gap mmol/L               |                                   |
| 4 665670 BasicMetabolic Panel 755363 Creatinine SerPl QN mg/dL     |                                   |
| 5 665670 BasicMetabolic Panel 755364 Sodium SerPl QN mmol/L        |                                   |
| 6 665670 BasicMetabolic Panel 755365 Potassium SerPI ON mmol/L     |                                   |
| 7 665670 BasicMetabolicPanel 755366 Chloride SerPl QN mmol/L       |                                   |
| 8 665670 BasicMetabolic Panel 755367 Carbon Dioxide SerPI QN mmol  | 1                                 |
| 9 665670 BasicMetabolic Panel 755368 Glucose SerPl QN mg/dL        |                                   |
| 10 665670 BasicMetabolicPanel 755369 BUN SerPl QN mg/dL            |                                   |
| 11 665670 BasicMetabolic Panel 755370 Calcium Total SerPl QN mg/dL |                                   |
| 12 667682 Factor VIII(8)-Assay 755177 Factor VIII-C Assay %        |                                   |
| 13 667685 Factor X(10) Assay 755179 Factor X Assay %               |                                   |
| 14 667688 Factor XI(11) Assay 755181 Factor XI Assay %             | Import button                     |
| 15 684308 ABO and Rh 810892 Anti-A                                 |                                   |
| 1+C CO4000 ADD                                                     |                                   |
| Case-sensitive Import                                              | Import Terms Exit                 |
|                                                                    |                                   |

C:\Documents and Settings\All Users\Documents\RELMA\Samples\Import\_sample\_OBR.txt

## **Open File in RELMA**

| 01            | mport Local                                          | Term                          | s from Delimited i                                              | ile                                      |                            |                                                 |                                 |                         |               |
|---------------|------------------------------------------------------|-------------------------------|-----------------------------------------------------------------|------------------------------------------|----------------------------|-------------------------------------------------|---------------------------------|-------------------------|---------------|
|               | Name of Local 1<br>Default Lab Sec                   | File:                         | LOINC Workshop OBR                                              | ~                                        | You may c<br>name in th    | reate a new lab sectio<br>e box.                | on by typing a                  |                         |               |
| Ch            | oose the delimite                                    | er that                       | separates your fields                                           |                                          |                            | -                                               |                                 |                         |               |
| 0             | Tab O                                                | Semic                         | olon O Comma                                                    | O Space                                  | O Other:                   |                                                 |                                 |                         |               |
| F             | irst Row Contai                                      | ins Co                        | lumn Headers                                                    |                                          |                            | Text Qualifier:                                 | • •                             |                         |               |
| To a righ Des | ssign acolumn<br>t of thedrop do<br>cription are req | of dat<br>wn list<br>uired fi | a to one of the fields, c<br>, and select the field in<br>elds. | lick on the second<br>to which you desir | headerrow<br>e your datate | of the grid, click on th<br>be imported. Test C | ne arrow to the<br>ode and Test |                         |               |
|               | #1                                                   |                               | C                                                               |                                          | I                          |                                                 | 1                               | -                       | ~             |
|               | Ignore Field                                         |                               | Need Import I                                                   | nformation                               |                            |                                                 |                                 | ×                       |               |
| 1             | 312370                                               | MIC                           |                                                                 |                                          |                            |                                                 |                                 |                         |               |
| 2             | 312370                                               | MIC                           | You still need to                                               | enter the test o                         | ode and tes                | t description before                            | RELMA can imp                   | ort your data.          |               |
| 3             | 665670                                               | Basic                         | м                                                               |                                          |                            |                                                 |                                 |                         |               |
| 4             | 665670                                               | Basic                         | M                                                               |                                          |                            | ОК                                              |                                 |                         |               |
| 5             | 665670                                               | Basic                         | M                                                               |                                          |                            |                                                 |                                 |                         |               |
| 6             | 665670                                               | Basic                         | Metabolic Panel                                                 | 755365                                   | Pot                        | Law                                             | mmol/                           | L I                     |               |
| 7             | 665670                                               | Basic                         | Metabolic Panel                                                 | 755366                                   | Ch                         |                                                 | mmol/                           | L                       |               |
| 8             | 665670                                               | Basic                         | Metabolic Panel                                                 | 755367                                   | Cal                        | 011110.                                         | mmol/                           | L                       |               |
| 9             | 665670                                               | Basic                         | Metabolic Panel                                                 | 755368                                   | Glucose Se                 | rPl QN                                          | mg/dL                           |                         |               |
| 10            | 665670                                               | Basic                         | Metabolic Panel                                                 | 755369                                   | BUN SerPl (                | QN                                              | mg/dL                           |                         |               |
| 11            | 665670                                               | Basic                         | Metabolic Panel                                                 | 755370                                   | Calcium Tot                | tal SerPl QN                                    | mg/dL                           |                         |               |
| 12            | 667682                                               | Facto                         | r VIII(8)-Assay                                                 | 755177                                   | Factor VIII-               | CAssay                                          | %                               |                         |               |
| 13            | 667685                                               | Facto                         | r X(10) Assay                                                   | 755179                                   | Factor X As                | say                                             | %                               |                         |               |
| 14            | 667688                                               | Facto                         | r XI(11) Assay                                                  | 755181                                   | Factor XI As               | ssay                                            | %                               |                         |               |
| 15            | 684308                                               | ABO a                         | and Rh                                                          | 810892                                   | Anti-A                     |                                                 |                                 |                         | 220           |
| +0            | C04300                                               | ****                          |                                                                 | 010000                                   | A-4: 0                     |                                                 |                                 |                         |               |
|               | ase-sensitive l                                      | mport                         |                                                                 |                                          |                            |                                                 |                                 | Import Terms            | Exit          |
|               |                                                      |                               |                                                                 |                                          | C:\Documen                 | ts and Settings\All Use                         | ers\Documents\R                 | ELMA \Samples \Import_s | ample_OBR.txt |

## **Match Your Fields**

| 01 | mport Local Ter            | ms from Delimited Fi     | ile          |                                                                                |                                   |                                                                                                    |
|----|----------------------------|--------------------------|--------------|--------------------------------------------------------------------------------|-----------------------------------|----------------------------------------------------------------------------------------------------|
|    | Name of Local Tern<br>File | LOINC Workshop OBR       | Y            |                                                                                |                                   |                                                                                                    |
|    | Default Lab Section        |                          | ~            | You may create a new lab section name in the box.                              | by typing a                       |                                                                                                    |
| Ch | oose the delimiter th      | at separates your fields |              |                                                                                |                                   |                                                                                                    |
| 0  | ⊙ Tab O Sem                | icolon O Comma           | O Space      | O Other:                                                                       |                                   |                                                                                                    |
| TF | First Row Contains (       | Column Headers           |              | Text Qualifier:                                                                | -                                 |                                                                                                    |
| ā  | assign LM                  | 1OF attribu<br>#2        | te esir      | headerrow of the grid, click on the<br>eyour data to be imported. TestCo<br>#4 | arrow to the<br>de and Test<br>#5 | ~                                                                                                    |
|    | Ignore Field               | Ignore Field             | Ignore Field | Ignore Field                                                                   | Ignore Field                      | The second second second second second second second second second second second second second second second s |
| 1  | 312370 MIC                 | 2                        | 309651       | Nafcillin                                                                      |                                   |                                                                                                    |
| 2  | 312370 MIC                 | 1                        | 708007       | Moxifloxacin                                                                   |                                   |                                                                                                    |
| 3  | 665670 Bas                 | ic Metabolic Panel       | 754689       | Anion Gap                                                                      | mmol/L                            |                                                                                                    |
| 4  | 665670 Bas                 | ic Metabolic Panel       | 755363       | Creatinine SerPI QN                                                            | mg/dL                             |                                                                                                    |
| E  | 665670 Bas                 | ic Metabolic Panel       | 755364       | Sodium SerPLON                                                                 | mmol/I                            |                                                                                                    |

755365 Potassium SerPl QN

755367 Carbon Dioxide SerPl QN

755370 Calcium Total SerPl QN

755177 Factor VIII-C Assay

755366 Chloride SerPl QN

755368 Glucose SerPl ON

755369 BUN SerPl QN

755179 Factor X Assay

755181 Factor XI Assay

810892 Anti-A

010000 A-4: D

C:\Documents and Settings\All Users\Documents\RELMA\Samples\Import\_sample\_OBR.txt

Import Terms

mmol/L

mmol/L

mmol/L

mg/dL

mg/dL

mg/dL

\*

Exit

%

%

%

Case-sensitive Import

665670 Basic Metabolic Panel

665670 Basic Metabolic Panel

665670 Basic Metabolic Panel

665670 Basic Metabolic Panel

665670 Basic Metabolic Panel

665670 Basic Metabolic Panel

667682 Factor VIII(8)-Assay

667685 Factor X(10) Assay

667688 Factor XI(11) Assay

684308 ABO and Rh

COMDON ADO --- J DL

6

7

8

9

10

11

12

13

14

15

40

## **Match Your Fields**

| Import Local Ter                                                           | ms from Delimited F                                                         | ile                                      |                                                                             |                             |   |
|----------------------------------------------------------------------------|-----------------------------------------------------------------------------|------------------------------------------|-----------------------------------------------------------------------------|-----------------------------|---|
| Name of Local Terr<br>File<br>Default Lab Section                          | LOINC Workshop OBR                                                          | *                                        | You may create a new lab section i                                          | by typing a                 |   |
| Choose the delimiter th                                                    | at separates your fields                                                    |                                          |                                                                             |                             |   |
| ⊙ Tab O Sem                                                                | nicolon 🔿 Comma                                                             | O Space                                  | O Other:                                                                    |                             |   |
| First Row Contains                                                         | Column Headers                                                              |                                          | Text Qualifier:                                                             | ~                           |   |
| o assign a column of o<br>ght of the drop down I<br>escription are require | lata to one of the fields, cl<br>ist, and select the field int<br>d fields. | lick on the second<br>to which you desir | headerrow of the grid, click on the a<br>e your datato be imported. TestCod | arrow to the<br>le and Test |   |
| #1                                                                         | #2                                                                          | #3                                       | #4                                                                          | #5                          | ~ |
| Ignore Field 💙                                                             | Ignore Field                                                                | Ignore Field                             | Ignore Field                                                                | Ignore Field                |   |
| 1 Ignore Field                                                             |                                                                             | 309651                                   | Nafcillin                                                                   |                             |   |
| 2 Battery Code<br>3 Battery Descript                                       | ion pli                                                                     | choose                                   | field name                                                                  | mmol/L                      |   |
| 4 Battery Code Sys                                                         | tem plic Panel                                                              | 755363                                   | Creatinine SerPl QN                                                         | mg/dL                       |   |
| Test Code                                                                  | plic Panel                                                                  | 755364                                   | Sodium SerPl QN                                                             | mmol/L                      |   |
| Test Descriptio                                                            | on 💊 plic Panel                                                             | 755365                                   | Potassium SerPl QN                                                          | mmol/L                      |   |
| 665670 Bas                                                                 | sic Metabolic Panel                                                         | 755366                                   | Chloride SerPl QN                                                           | mmol/L                      |   |
| 665670 Bas                                                                 | sic Metabolic Panel                                                         | 755367                                   | Carbon Dioxide SerPl QN                                                     | mmol/L                      |   |
| 665670 Bas                                                                 | sic Metabolic Panel                                                         | 755368                                   | Glucose SerPl QN                                                            | mg/dL                       |   |
| 0 665670 Bas                                                               | sic Metabolic Panel                                                         | 755369                                   | BUN SerPI QN                                                                | mg/dL                       |   |
| 1 665670 Bas                                                               | sic Metabolic Panel                                                         | 755370                                   | Calcium Total SerPl QN                                                      | mg/dL                       |   |
| 2 667682 Fac                                                               | tor VIII(8)-Assay                                                           | 755177                                   | Factor VIII-C Assay                                                         | %                           |   |
| 3 667685 Fac                                                               | tor X(10) Assay                                                             | 755179                                   | Factor X Assay                                                              | %                           |   |
| 4 667688 Fac                                                               | tor XI(11) Assay                                                            | 755181                                   | Factor XI Assay                                                             | %                           |   |
|                                                                            |                                                                             | 810892                                   | Anti-A                                                                      |                             |   |
| 5 684308 AB                                                                | O and Rh                                                                    | 010032                                   |                                                                             |                             |   |
| 5 684308 AB                                                                | O and Rh                                                                    | 010002                                   | A -4: D                                                                     |                             |   |

C:\Documents and Settings\All Users\Documents\RELMA\Samples\Import\_sample\_OBR.txt
#### Now You're Ready!

| <b>®</b> 1            | mport Local T                                                | erms from Delimited Fi                                                                        | le            |                                                                                    |                                   |              |
|-----------------------|--------------------------------------------------------------|-----------------------------------------------------------------------------------------------|---------------|------------------------------------------------------------------------------------|-----------------------------------|--------------|
|                       | Name of Local T<br>f<br>Default Lab Sect                     | erm<br>ile:<br>ion:                                                                           |               | You may create a new lab section name in the box.                                  | by typing a                       |              |
| Cho                   | nii                                                          | nimum assigr                                                                                  | nments        | er:                                                                                |                                   |              |
| F                     | irst Row Contair                                             | ns Column Headers                                                                             | $\overline{}$ | Text Qualifier:                                                                    | ~                                 |              |
| To a<br>right<br>Desc | ssign acolumn o<br>tofthedrop dow<br>cription are requ<br>#1 | of data to one of the fields, cli<br>in list, and select the field into<br>ired fields.<br>#2 |               | d headerrow of the grid, click on the<br>eyour data to be imported. Test Coo<br>#4 | arrow to the<br>le and Test<br>#5 |              |
|                       | #1<br>Battery Code                                           | #2<br>Battery Description                                                                     | Test Code     | Test Description                                                                   | +J                                |              |
| 1                     | 312370                                                       | MIC                                                                                           | 309651        | Nafcillin                                                                          | Juica                             |              |
| 2                     | 312370                                                       | MIC                                                                                           | 708007        | Moxifloxacin                                                                       |                                   |              |
| 3                     | 665670                                                       | Basic Metabolic Panel                                                                         | 754689        | Anion Gap                                                                          | mmol/L                            |              |
| 4                     | 665670                                                       | Basic Metabolic Panel                                                                         | 755363        | Creatinine SerPI ON                                                                | mg/dL                             |              |
| 5                     | 665670                                                       | Basic Metabolic Panel                                                                         | 755364        | Sodium SerPl QN                                                                    | mmol/L                            |              |
| 6                     | 665670                                                       | Basic Metabolic Panel                                                                         | 755365        | Potassium SerPl QN                                                                 | mmol/L                            |              |
| 7                     | 665670                                                       | Basic Metabolic Panel                                                                         | 755366        | Chloride SerPl QN                                                                  | mmol/L                            |              |
| 8                     | 665670                                                       | Basic Metabolic Panel                                                                         | 755367        | Carbon Dioxide SerPl QN                                                            | mmol/L                            |              |
| 9                     | 665670                                                       | Basic Metabolic Panel                                                                         | 755368        | Glucose SerPl QN                                                                   | mg/dL                             |              |
| 10                    | 665670                                                       | Basic Metabolic Panel                                                                         | 755369        | BUN SerPI QN                                                                       | mg/dL                             |              |
| 11                    | 665670                                                       | Basic Metabolic Panel                                                                         | 755370        | Calcium Total SerPl QN                                                             | mg/dL                             |              |
| 12                    | 667682                                                       | Factor VIII(8)-Assay                                                                          | 755177        | Factor VIII-C Assay                                                                | %                                 |              |
| 13                    | 667685                                                       | Factor X(10) Assay                                                                            | 755179        | Factor X Assay                                                                     | %                                 |              |
| 14                    | 667688                                                       | Factor XI(11) Assay                                                                           | 755181        | Factor XI Assay                                                                    | %                                 | Do It!       |
| 15                    | 684308                                                       | ABO and Rh                                                                                    | 810892        | Anti-A                                                                             |                                   |              |
| 40                    | C04300                                                       | 100 J DL                                                                                      | 010007        | A-1: D                                                                             |                                   |              |
|                       | ase-sensitive Im                                             | port                                                                                          |               |                                                                                    | Impor                             | t Terms Exit |

# After import, RELMA will search for words it does not recognize

| Unkno | O Scanning for (       | Concepts in Local Term File Unknown to RELMA | X |          |
|-------|------------------------|----------------------------------------------|---|----------|
|       | This may be a lengt    | hy process, please be patient.               |   |          |
| Y     | Battery Code:          | 693431                                       |   |          |
|       | Battery Description:   | Auto Diff                                    |   |          |
|       | Test Code:             | 755982                                       |   |          |
|       | Test Description:      | Absolute Monocyte                            |   |          |
|       | Units:                 | k/cumm                                       |   | ess now? |
|       | Press Escape Key       | at any time to cancel process                |   |          |
|       | Processing record 58 ( | of 190, 30% complete                         |   |          |

#### Stay tuned for what's next...

## Alternate Import (best) Nothing closer to the truth than real data

# **Big Pile of HL7 Messages**

**RELMA** parses into dataset **OBRID OBR** description **OBX ID OBX** description Sample results: actual values, units, abnormal flags, normal ranges

#### Generate Local term file from HL7 messages

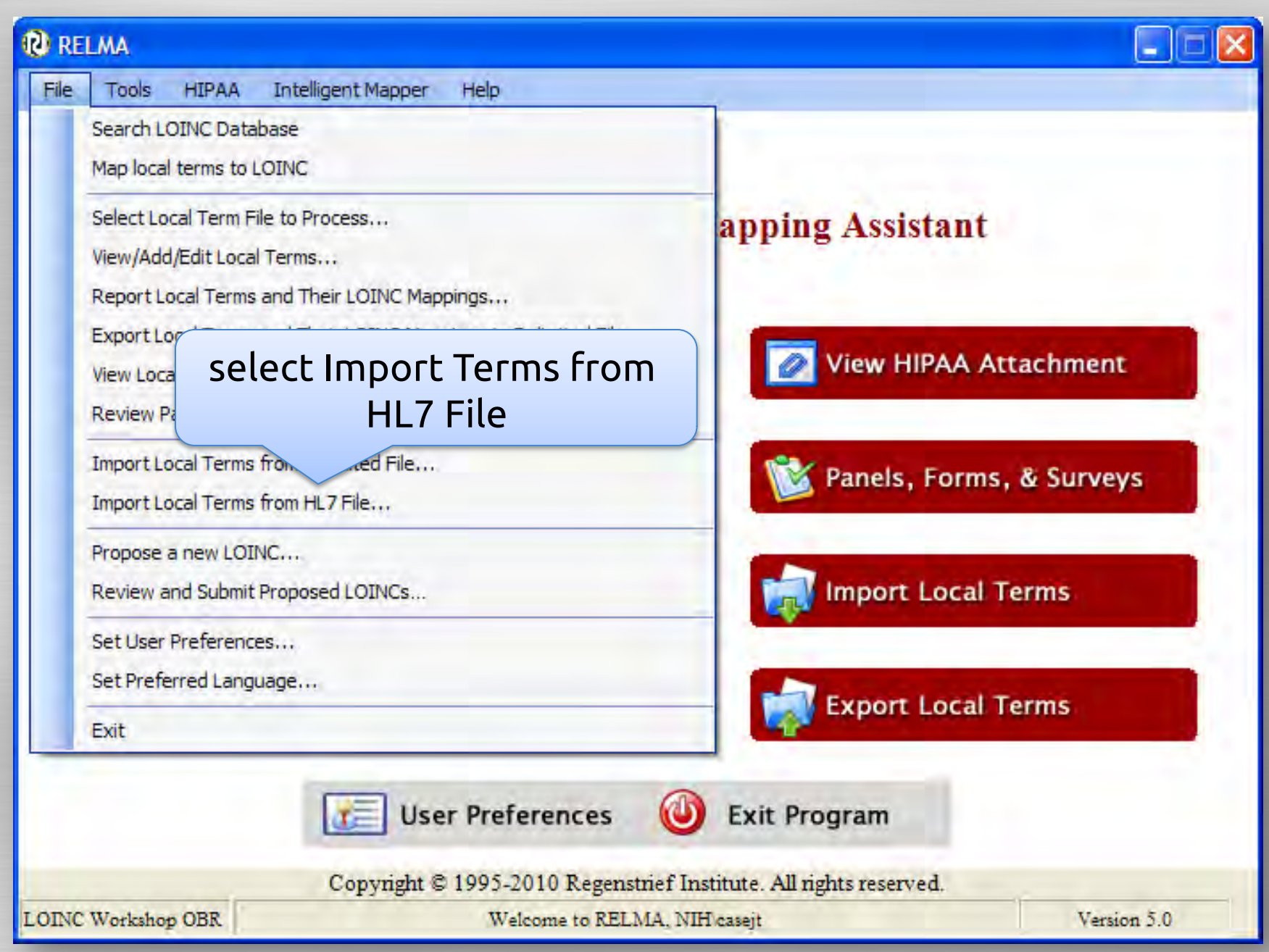

#### Select File to Import

| Import HL7 File        |                                                |                                                |   |     | ? 🛛           |
|------------------------|------------------------------------------------|------------------------------------------------|---|-----|---------------|
| Look in:               | 🔁 Samples                                      |                                                | ~ | 000 |               |
| My Recent<br>Documents | Import_sample<br>Import_sample<br>SAMPLE_HL7.H | e_OBR.txt<br>_OBX.txt<br>HL7<br>elect HL7 file |   |     |               |
| My Documents           |                                                |                                                |   |     |               |
| My Network             | File name:<br>Files of type:                   | HL7 Files, (*.hl7;*.txt)                       |   | *   | )pen<br>ancel |

### Specify HL7 File Name and Sample Size

| Import Local Term F<br>Path to HL7 File:<br>Name of Local Term File:                                   | ile from HL7<br>C:\Documents and Settings\All /<br>LOINC Workshop OBR HL7                                     | name the l<br>file (wor                                                                                                    | local term<br>king set)                   |                   |
|----------------------------------------------------------------------------------------------------|----------------------------------------------------------------------------------------------------|----------------------------------------------------------------------------------------------------|-------------------------------------------|-------------------|
| Default Lab Section:<br>Import Local Terms from:<br>select which<br>codes to store<br>Import Progress: | <ul> <li>Primary Codes Only (Defa</li> <li>Both Primary and Alternat</li> <li>Alternate Codes Only</li> </ul> | You may create a new lab section<br>Sample Values to Store<br># of Most Frequent<br># of Highest (numeric)<br># of Lowest (numeric) | on by typing a name in the<br>5<br>5<br>5 | bax.              |
|                                                                                                    | Sp                                                                                                    | S                                                                                                    | elect the nu<br>sample v                  | Imber of<br>alues |

#### HL7 Messages Data Statistics

| 😢 Import Local Term F       | File from HL7                                                                                                    | ×              |
|-----------------------------|----------------------------------------------------------------------------------------------------|----------------|
| Path to HL7 File:           | C-\Documents and Settings\All.Users\Documents\RELMA\Samples\SAMPLE_HL                                                                         | Browse_        |
| Name of Local Term File:    | LOINC Workshop OBR                                                                                                    | -              |
| Default Lab Section:        | You may create a new lab section by typing a nar                                                                                              | me in the box. |
| Import Local Terms from:    | Primary Godes Only (Default) Sample Values to Store                                                                                           |                |
|                             | Both Primary and Attendate Gordes                                                                                                    | stFrequent 5   |
|                             | Alternate Godes Only #of Highes                                                                                                    | st (numeric) 5 |
| HL7 Message Filter:         | ORU^R01 #ofLowes                                                                                                    | st (numeric)   |
| Post Processing Progress:   |                                                                                                    |                |
| Statistics                  | Value                                                                                                    |                |
| Number of Messages          | 195                                                                                                    |                |
| Number of OBR Segments      | 195                                                                                                    |                |
| Number of OBX Segments      | 1,217                                                                                                    |                |
| Number of NTE Segments      | 24                                                                                                    |                |
| Msgs / Sec                  | 5                                                                                                    |                |
| Total Time                  | 00:00:36                                                                                                    |                |
| Estimated Time till Complet | tion 00:00:00                                                                                                    |                |
| File Size                   | 157,491                                                                                                    |                |
| Unkno                       | own Concept Scan                                                                                                    | 88             |
| The ir<br>RELM              | import process has imported 283 terms.<br>MA needs to inspect the LOINC Workshop OBR file. Can RELMA initiate the process r<br>Yes No<br>Stop | now?           |

## Your turn!

Import Local Terms (or sample OBX file)

PRESS

ME

# **Cleaning Your Data** A little time upfront saves more later

Prep Your Data for Mapping Improve mapping success **Expand abbreviations** Ignore "administrative" words Standardize idiosyncratic words Standardize time references **RELMA** can help

#### **RELMA Cleaning Tools**

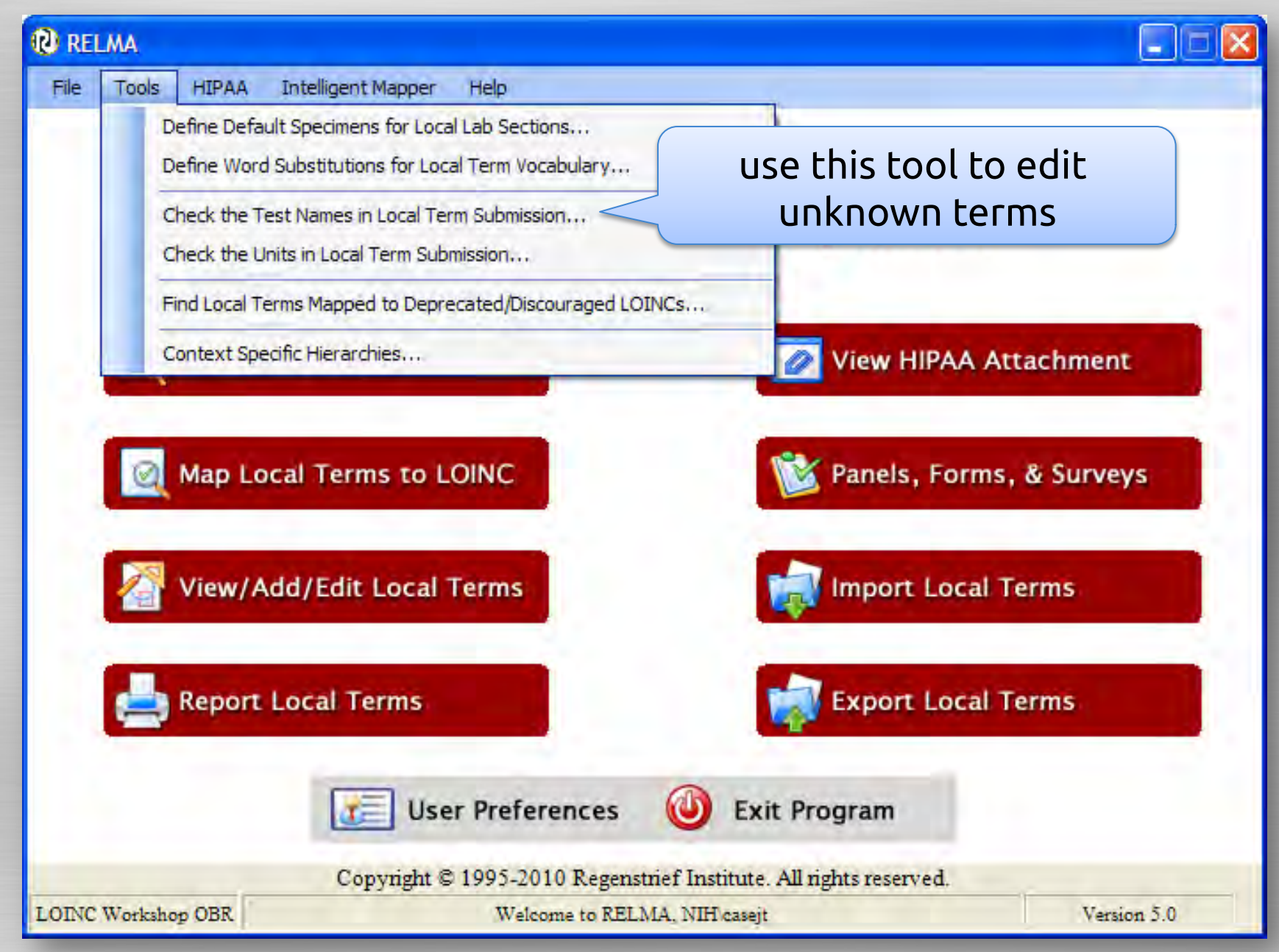

#### **Review Unknown Local Terms**

X

#### 🔞 Revise Unknown Local Term Concepts

#### Match RELMA Concepts to Unknown Words

Local Term Information

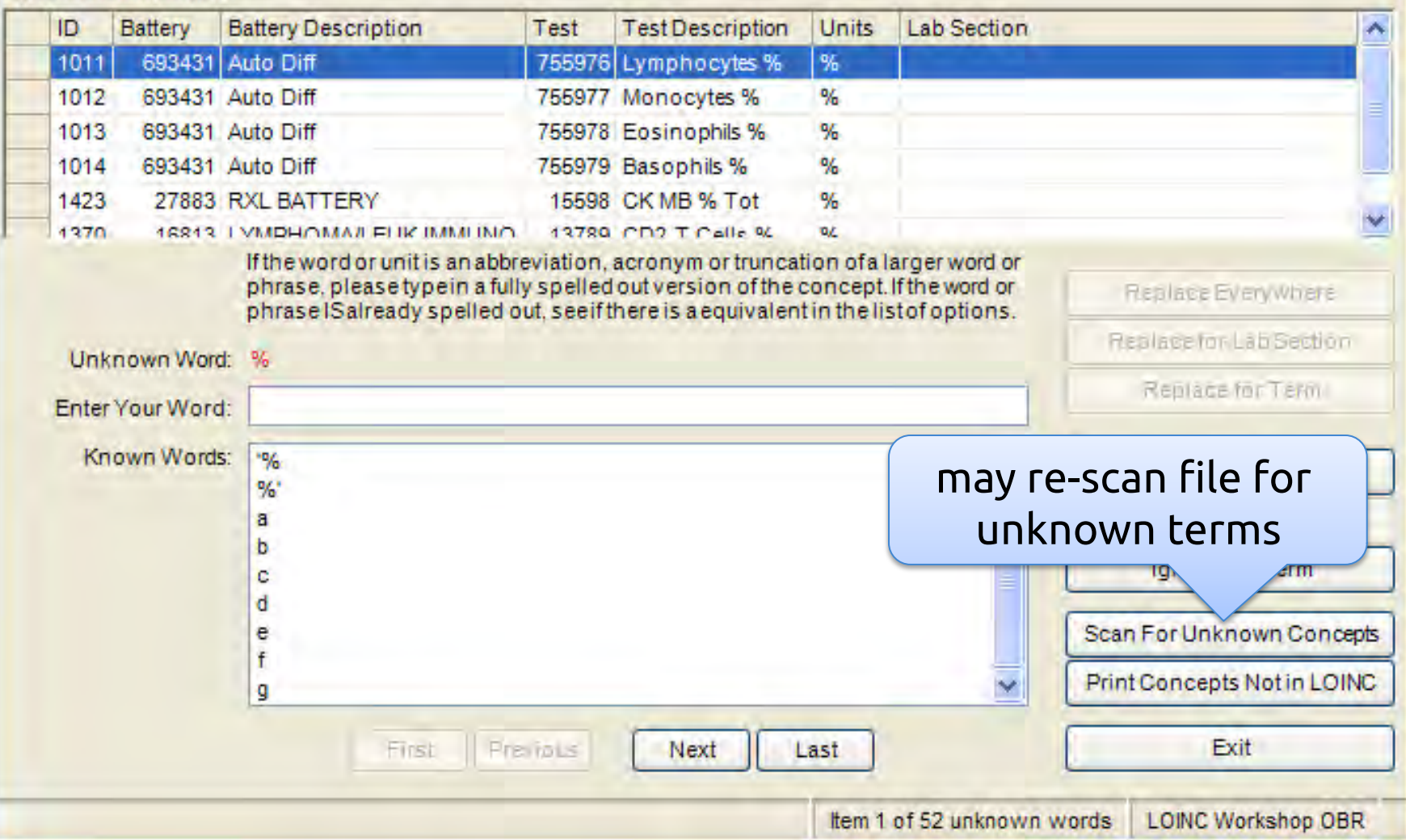

#### **Replace Local Terms**

|                  |                               |               | Contraction of the second second                                                                                |             |                           |
|------------------|-------------------------------|---------------|----------------------------------------------------------------------------------------------------|-------------|---------------------------|
| itch REL         | MA Concepts                   | to Un         | known Words                                                                                                    |             |                           |
| al Term Informat | tion                          |               |                                                                                                    |             |                           |
| ID Battery       | Battery Description           | Test          | Test Description                                                                                                | Units       | Lab Section               |
| 1069 76832       | 8 Allergen Helminthospr       | IgG 96325     | 3 Allergen HelminthosprigG                                                                                      | 1-0         |                           |
| 1066 /6632       | 8 Allergen Helmintnospr       | IgG (7254     | 6 Allergen Heimintnösponum spp                                                                                  | o igG       | _                         |
|                  |                               |               |                                                                                                    |             |                           |
|                  |                               |               |                                                                                                    |             |                           |
|                  | With a strend a supplicity of | to be a start | in a second second second second second second second second second second second second second second second s |             |                           |
|                  | phrase, plea                  |               | on, acronym or truncation of a lar                                                                              | der word or | Replace Everywhere        |
|                  | phraseISalr                   | eplac         | ement options                                                                                                   | ptions.     | Replace for Lab Section   |
| Unknown Wo       | rd: HELMINTHOSPR              |               |                                                                                                    |             | Peplace for Term          |
| Enter Your Wo    | rd: helm                      |               |                                                                                                    |             | Replace for Ferni         |
| Known Wor        | ds: HELMET                    |               |                                                                                                    |             | Ignore Everywhere         |
|                  | HELMINTH                      |               |                                                                                                    |             | Lunine feel ab Section    |
|                  | HELMINTHS                     | _             |                                                                                                    |             |                           |
|                  |                               |               |                                                                                                    |             | Ignore for 1 erm          |
|                  |                               |               |                                                                                                    |             | Scan For Unknown Conce    |
|                  |                               |               |                                                                                                    |             | Print Concepts Not in LOI |
|                  |                               | 1             |                                                                                                    |             |                           |

#### **RELMA Cleaning Tools**

| 🕲 REI | LMA        |                                                                                                    |                                               |
|-------|------------|----------------------------------------------------------------------------------------------------|-----------------------------------------------|
| File  | Tools<br>[ | HIPAA Intelligent Mapper Help<br>Define Default Specimens for Local Lab Sections<br>Define Word Substitutions for Local Term Vocabulary | use this tool to make<br>global substitutions |
|       | (          | Check the Test Names in Local Term Submission<br>Check the Units in Local Term Submission                                               | oing Assistant                                |
|       | F          | Find Local Terms Mapped to Deprecated/Discouraged LO                                                                                    | INCs<br>View HIPAA Attachment                 |
|       | Ø          | Map Local Terms to LOINC                                                                                                    | 隧 Panels, Forms, & Surveys                    |
|       |            | View/Add/Edit Local Terms                                                                                                    | Import Local Terms                            |
|       | 4          | Report Local Terms                                                                                                    | Export Local Terms                            |
|       |            | User Preferences                                                                                                    | Exit Program                                  |
|       |            | Copyright © 1995-2010 Regenst                                                                                                    | rief Institute. All rights reserved.          |
| LOINC | Worksh     | op OBR Welcome to RELM                                                                                                    | AA, NIH casejt Version 5.0                    |

#### **Term Substitution**

| Define Word Substitutions for Local Term | vocabulary<br>for only  | for only this working set |  |  |  |  |
|------------------------------------------|-------------------------|---------------------------|--|--|--|--|
| Local Word                               | Options                 |                           |  |  |  |  |
| TOTL                                     |                         |                           |  |  |  |  |
| Local Translation                        |                         |                           |  |  |  |  |
| TOTAL                                    | Limitto Local Term File | ~                         |  |  |  |  |
| RELMA's Suggestions                      |                         |                           |  |  |  |  |
| TOTAL                                    |                         |                           |  |  |  |  |
| TOTALS                                   |                         |                           |  |  |  |  |
|                                          | Add New Save            | Delete Exit               |  |  |  |  |

# Clean Up!

Take some time to clean up your sample file

PRESS

ME

# Reviewing your Local Terms

#### Change Local Term File

| 🕲 RI | LMA      |              |                   |              |                    |                 |              |          |     |
|------|----------|--------------|-------------------|--------------|--------------------|-----------------|--------------|----------|-----|
| File | Tools    | HIPAA        | Intelligent Mapp  | per Help     |                    |                 |              |          |     |
|      | Search   | LOINC Data   | abase             |              |                    | 1               |              |          |     |
|      | Map loo  | cal terms to | LOINC             |              |                    |                 |              |          |     |
|      | Select I | Local Term F | File to Process   | Se           | elect the V        | Vorkind         | i Set        | t        |     |
|      | View/A   | dd/Edit Loca | al Terms          |              |                    |                 | ,            |          |     |
|      | Repo (   | 🛛 Select Lo  | ocal Term File to | Process      |                    |                 |              |          | _   |
|      | Expo     | Choose a L   | ocal Term File:   |              |                    |                 |              |          |     |
|      | View     | Term File    | Name              |              | # of Tern          | s #Mappe        | d #Unmapped  | % Mapped |     |
|      | Revie    | LOINCWO      | rkshop OBR        |              | 19                 | 0               | 190          | 0        |     |
|      | Impo     | SAMPLE       |                   |              | 10                 |                 | 33           |          |     |
|      | Impo     |              |                   |              |                    |                 |              | 1000     |     |
|      | Brone    |              |                   |              |                    |                 |              |          |     |
|      | Prope    |              |                   |              |                    |                 |              |          |     |
|      |          |              |                   |              |                    |                 |              |          |     |
|      | SetU     |              |                   |              |                    |                 |              |          |     |
|      | Set P    |              |                   |              |                    |                 |              |          |     |
|      | Exit     |              |                   |              |                    |                 |              |          |     |
|      |          |              |                   |              |                    |                 |              |          |     |
|      |          |              |                   |              |                    | C               |              |          |     |
|      |          |              |                   |              |                    | L               | ОК           | Cancel   |     |
| _    |          |              | Copyrig           | ht © 1995-20 | 10 Regenstrief Ins | itute. All righ | ts reserved. | 1        |     |
| LOIN | C Worksh | top OBR      |                   | Welco        | ome to RELMA, NIH  | casejt          |              | Version  | 5.0 |

#### Manual Enter/Edit

| RELMA                     |                                                                                                    |                               |             |
|---------------------------|----------------------------------------------------------------------------------------------------|-------------------------------|-------------|
| ile Tools HIPAA Ini       | elligent Mapper Help                                                                                            |                               |             |
| Search LOINC Database     |                                                                                                    |                               |             |
| Map local terms to LOIN   | 5                                                                                                    |                               |             |
| Select Local Term File to | Process                                                                                                    | anning Andatant               |             |
| View/Add/Edit Local Ter   | Niew/Add/Edi                                                                                                    | t Local Terms                 |             |
| Report Local Terms and    | Their LOINC mappings                                                                                            | T                             |             |
| Export Local Terms and    | Their LOINC Mappings to Delimited File                                                                          |                               | ant         |
| View Local Term File Sun  | mary                                                                                                    | View hipAA Attachin           | enc         |
| Review Panels, Forms &    | Surveys                                                                                                    | -                             | _           |
| Import Local Terms from   | Delimited File                                                                                                  | 🕅 Panels, Forms, & Sur        | veys        |
| Import Local Terms from   | HL7 File                                                                                                    |                               |             |
| Propose a new LOINC       |                                                                                                    |                               |             |
| Review and Submit Prop    | osed LOINCs                                                                                                    | import Local Terms            |             |
| Set User Preferences      |                                                                                                    |                               |             |
| Set Preferred Language    | in the second second second second second second second second second second second second second second second |                               |             |
| Exit                      |                                                                                                    | Export Local Terms            |             |
|                           |                                                                                                    | -                             |             |
|                           | User Preferences                                                                                                | Exit Program                  |             |
|                           | Copyright © 1995-2010 Regenstrief In                                                                            | stitute. All rights reserved. |             |
| INC Workshop OBR          | Welcome to RELMA, NB                                                                                            | I casejt V                    | Version 5.0 |

#### Local Term Screen

| ools HIPAA<br>Mapping View /<br>dit Term in Loc<br>de to find: | Intelligent Mapper View<br>All Working Set Terms Hiera<br>al Term File A                                                 | Help<br>rchy & Search Limit                                                                                                    | s Part Search                                                                                                    |                                                                                                    |                                                                                                    |                                                                                                    |                                                                                                    |                                                                                                    |                                                                                                    |                                                                                                    |
|----------------------------------------------------------------|----------------------------------------------------------------------------------------------------|----------------------------------------------------------------------------------------------------|----------------------------------------------------------------------------------------------------|----------------------------------------------------------------------------------------------------|----------------------------------------------------------------------------------------------------|----------------------------------------------------------------------------------------------------|----------------------------------------------------------------------------------------------------|----------------------------------------------------------------------------------------------------|----------------------------------------------------------------------------------------------------|----------------------------------------------------------------------------------------------------|
| lapping View /<br>dit Term in Loc<br>de to find:               | All Working Set Terms Hieran                                                                                             | rchy & Search Limit                                                                                                    | s Part Search                                                                                                    |                                                                                                    |                                                                                                    |                                                                                                    |                                                                                                    |                                                                                                    |                                                                                                    |                                                                                                    |
| dit Term in Loc                                                | al Term File                                                                                                    | C. (2) (2) (2) (2) (2) (2) (2) (2) (2) (2)                                                                                                    |                                                                                                    |                                                                                                    |                                                                                                    |                                                                                                    |                                                                                                    |                                                                                                    |                                                                                                    |                                                                                                    |
| de to find:                                                    |                                                                                                    | dd New Term to Lo                                                                                                    | cal Term File                                                                                                    | Delete Ter                                                                                                    | rm from Lo                                                                                                    | ocal Term File                                                                                                    |                                                                                                    | Export Local                                                                                                    | Term File                                                                                                    |                                                                                                    |
| and the second second                                          |                                                                                                    |                                                                                                    |                                                                                                    |                                                                                                    |                                                                                                    |                                                                                                    |                                                                                                    |                                                                                                    |                                                                                                    |                                                                                                    |
| ~                                                              |                                                                                                    |                                                                                                    |                                                                                                    |                                                                                                    |                                                                                                    |                                                                                                    |                                                                                                    |                                                                                                    |                                                                                                    |                                                                                                    |
| la                                                             | Battery Codesys                                                                                                    | tem Test Code                                                                                                    | Test Description                                                                                                    | stem                                                                                                    | Units                                                                                                    | LOINC                                                                                                    | Order                                                                                                    | # Pat                                                                                                    | # Obs                                                                                                    | Recent /                                                                                                    |
|                                                                |                                                                                                    |                                                                                                    |                                                                                                    |                                                                                                    | _                                                                                                    |                                                                                                    |                                                                                                    |                                                                                                    |                                                                                                    |                                                                                                    |
| ch Ter                                                         | ms by Keyw                                                                                                    | vord 🗌                                                                                                    | Edit                                                                                                    | \Add\[                                                                                                    | Dele                                                                                                    | te Ter                                                                                                    | ms 🛛                                                                                                    | _                                                                                                    |                                                                                                    |                                                                                                    |
|                                                                |                                                                                                    |                                                                                                    |                                                                                                    |                                                                                                    |                                                                                                    |                                                                                                    |                                                                                                    |                                                                                                    |                                                                                                    |                                                                                                    |
| GART                                                           | BLD GASART                                                                                                    | PH                                                                                                    |                                                                                                    | Expor                                                                                                    | 't Te                                                                                                    | rms                                                                                                    |                                                                                                    |                                                                                                    |                                                                                                    |                                                                                                    |
| FBCL                                                           | ACID FAST CULT                                                                                                    | CULT                                                                                                    |                                                                                                    |                                                                                                    |                                                                                                    |                                                                                                    |                                                                                                    |                                                                                                    |                                                                                                    |                                                                                                    |
| LDAFB                                                          | ACID FAST                                                                                                    | CULT                                                                                                    | CULTURE                                                                                                    |                                                                                                    |                                                                                                    |                                                                                                    |                                                                                                    |                                                                                                    |                                                                                                    |                                                                                                    |
| NAC                                                            | ANAEROBIC                                                                                                    | CULT                                                                                                    | CULTURE                                                                                                    |                                                                                                    |                                                                                                    |                                                                                                    |                                                                                                    |                                                                                                    |                                                                                                    |                                                                                                    |
| BLC                                                            | BLOOD                                                                                                    | CULT                                                                                                    | CULTURE                                                                                                    |                                                                                                    |                                                                                                    |                                                                                                    |                                                                                                    |                                                                                                    |                                                                                                    |                                                                                                    |
| нс                                                             | THROAT                                                                                                    | CULT                                                                                                    | CULTURE                                                                                                    |                                                                                                    |                                                                                                    |                                                                                                    |                                                                                                    |                                                                                                    |                                                                                                    |                                                                                                    |
| Z01                                                            | SUSCEPTIBILITY                                                                                                    | AK                                                                                                    | AMIKACIN                                                                                                    |                                                                                                    |                                                                                                    |                                                                                                    |                                                                                                    |                                                                                                    |                                                                                                    |                                                                                                    |
| 201                                                            | SUSCEPTIBILITY                                                                                                    | AMC                                                                                                    | AMOXICILLIN/                                                                                                    |                                                                                                    |                                                                                                    |                                                                                                    |                                                                                                    |                                                                                                    |                                                                                                    |                                                                                                    |
| Z01                                                            | SUSCEPTIBILITY                                                                                                    | AZM                                                                                                    | AZITHROMYCIN                                                                                                    |                                                                                                    |                                                                                                    |                                                                                                    |                                                                                                    |                                                                                                    |                                                                                                    |                                                                                                    |
| Z01                                                            | SUSCEPTIBILITY                                                                                                    | MTYP                                                                                                    | METHOD                                                                                                    |                                                                                                    |                                                                                                    |                                                                                                    |                                                                                                    |                                                                                                    |                                                                                                    |                                                                                                    |
|                                                                |                                                                                                    | PURKRS                                                                                                    | PURKINJE                                                                                                    |                                                                                                    |                                                                                                    |                                                                                                    |                                                                                                    |                                                                                                    |                                                                                                    |                                                                                                    |
|                                                                |                                                                                                    | UDSBG                                                                                                    | BENZOYLEC                                                                                                    |                                                                                                    |                                                                                                    |                                                                                                    |                                                                                                    |                                                                                                    |                                                                                                    |                                                                                                    |
| TFLD                                                           | CELL COUNT BF                                                                                                    | COLB                                                                                                    | BODYFLD                                                                                                    |                                                                                                    |                                                                                                    |                                                                                                    |                                                                                                    |                                                                                                    |                                                                                                    |                                                                                                    |
|                                                                |                                                                                                    | UDST                                                                                                    | TCA                                                                                                    |                                                                                                    |                                                                                                    |                                                                                                    |                                                                                                    |                                                                                                    |                                                                                                    |                                                                                                    |
| TFLD                                                           | CELL COUNT BF                                                                                                    | APPRB                                                                                                    | BODYFLD-APPR                                                                                                    |                                                                                                    |                                                                                                    |                                                                                                    |                                                                                                    |                                                                                                    |                                                                                                    |                                                                                                    |
|                                                                |                                                                                                    | UDSB                                                                                                    | BZDP                                                                                                    |                                                                                                    |                                                                                                    |                                                                                                    |                                                                                                    |                                                                                                    |                                                                                                    |                                                                                                    |
| 201                                                            | 5                                                                                                    |                                                                                                    |                                                                                                    |                                                                                                    |                                                                                                    |                                                                                                    |                                                                                                    |                                                                                                    |                                                                                                    |                                                                                                    |
| BCDF                                                           | Text al                                                                                                    | ianmer                                                                                                    | t ontion                                                                                                    |                                                                                                    | %                                                                                                    | Pr                                                                                                    | int Pre                                                                                                    | view                                                                                                    | lic                                                                                                    | -                                                                                                    |
| BCDF                                                           | d ICAC U                                                                                                    | ginner                                                                                                    | ic option                                                                                                    |                                                                                                    | %                                                                                                    | 1 '                                                                                                    |                                                                                                    |                                                                                                    |                                                                                                    | -                                                                                                    |
| GART                                                           | BLD GASART                                                                                                    | 025                                                                                                    | 02                                                                                                    |                                                                                                    | %                                                                                                    |                                                                                                    |                                                                                                    |                                                                                                    |                                                                                                    |                                                                                                    |
|                                                                |                                                                                                    | 1001                                                                                                    |                                                                                                    |                                                                                                    |                                                                                                    |                                                                                                    |                                                                                                    |                                                                                                    |                                                                                                    | >                                                                                                    |
|                                                                | Truncated Text                                                                                                    |                                                                                                    |                                                                                                    | -                                                                                                    |                                                                                                    | Pr                                                                                                    | int Preview                                                                                                    |                                                                                                    |                                                                                                    |                                                                                                    |
|                                                                | Ch Ter<br>GART<br>FBCL<br>LDAFB<br>NAC<br>LC<br>HC<br>Z01<br>Z01<br>Z01<br>Z01<br>Z01<br>Z01<br>Z01<br>Z01<br>Z01<br>Z01 | Concerns by Keyv<br>CART BLD GASART<br>FBCL ACID FAST CULT<br>LDAFB ACID FAST<br>NAC ANAEROBIC<br>LC BLOOD<br>HC THROAT<br>201 SUSCEPTIBILITY<br>201 SUSCEPTIBILITY<br>201 SUSCEPTIBILITY<br>201 SUSCEPTIBILITY<br>201 SUSCEPTIBILITY<br>201 CELL COUNT BF<br>TFLD CELL COUNT BF<br>TFLD CELL COUNT BF<br>TFLD CELL COUNT BF<br>TFLD CELL COUNT BF<br>TFLD CELL COUNT BF<br>TFLD CELL COUNT BF<br>TFLD CELL COUNT BF<br>TFLD CELL COUNT BF<br>TFLD CELL COUNT BF<br>TFLD CELL COUNT BF<br>TFLD CELL COUNT BF<br>TFLD THROAT<br>Truncated Text | COUCY IN THE COOL OF COUCY IN THE COOL OF COUCY IN THE COOL OF COUCY IN THE COOL OF COUCY IN THE COOL OF COUCY IN THE COULT OF COULT OF CO | COUNTY COURTS AND PH<br>CULT CULT<br>GART BLD GASART PH<br>FBCL ACID FAST CULT CULT<br>LDAFB ACID FAST CULT CULTURE<br>NAC ANAEROBIC CULT CULTURE<br>LC BLOOD CULT CULTURE<br>LC BLOOD CULT CULTURE<br>LC THROAT CULT CULTURE<br>201 SUSCEPTIBILITY AK AMIKACIN<br>201 SUSCEPTIBILITY AMC AMOXICILLIN/<br>201 SUSCEPTIBILITY AZM AZITHROMYCIN<br>201 SUSCEPTIBILITY MTYP METHOD<br>PURKRS PURKINJE<br>UDSBG BENZOYLEC<br>TFLD CELL COUNT BF COLB BODY FLD<br>UDSB BODY FLD<br>TFLD CELL COUNT BF APPRB BODY FLD-APPR<br>UDSB BZDP<br>201<br>BCDF<br>BCDF<br>BCDF<br>GART BLD GASART 025 02 | Ch Terms by Keyword  GART BLD GASART PH FBCL ACID FAST.CULT CULT CULT LDAFB ACID FAST CULT CULTURE LC BLOOD CULT CULTURE LC BLOOD CULT CULTURE LC BLOOD CULT CULTURE LC BLOOD CULT CULTURE LC BLOOD CULT CULTURE LC BLOOD CULT CULTURE LC BLOOD CULT CULTURE LC BLOOD CULT CULTURE LC BLOOD CULT CULTURE LC BLOOD CULT CULTURE LC BLOOD CULT CULTURE LC BLOOD CULT CULTURE CULT CULTURE CULT CULT CULTURE CULT CULTURE CULT CULTURE CULT CULT CULTURE CULT CULT CULTURE CULT CULT CULTURE CULT CULT CULTURE CULT CULT CULTURE CULT CULT CULTURE CULT CULT CULTURE CULT CULT CULT CULTURE CULT CULT CULT CULTURE CULT CULT CULTURE CULT CULT CULTURE CULT CULT CULT CULTURE CULT CULT CULT CULTURE CULT CULT CULTURE CULT CULT CULT CULTURE CULT CULT CULT CULT CULT CULTURE CULT CULT CULT CULTURE CULT CULT CULT CULT CULT CULT CULT CULT | Ch Terms by Keyword  GART BLD GASART PH FBCL ACID FAST CULT CULT LDAFB ACID FAST CULT CULTURE IC BLOOD CULT CULTURE IC BLOOD CULT CULTURE IC THROAT CULT CULTURE IC THROAT CULT CULTURE IC THROAT CULT CULTURE IC THROAT CULT CULTURE IC SUSCEPTIBILITY AK AMIKACIN IS USCEPTIBILITY AK AMIKACIN IS USCEPTIBILITY ACT AMOXICILLIN/ ID SUSCEPTIBILITY ACT AMOXICILLIN/ ID SUSCEPTIBILITY ACT AMOXICILIN/ ID SUBG BENZOYLEC IT A ACT A ATT ACT A ATT ACT AC | Ch Terms by Keyword  GART BLD GASART * PH FBCL ACID FAST CULT CULT CULT CULT CULTURE EXport Terms  EXport Terms  CULT CULTURE CC BLOOD CULT CULTURE CIL C BLOOD CULT CULTURE CIL CULT CULTURE CIL CULT CULT CULTURE CIL CULT CULT CULT CULTURE CIL CULT CULT CULT CULT CULT CULT CULT CUL | Ch Terms by Keyword  GART BLD GASART PH FBCL ACID FASTCULT CULT LDARB ACID FAST CULT CULT CULTURE  IC BLOOD CULT CULTURE IC BLOOD CULT CULTURE IC THRAAT CULT CULTURE IC SUSCEPTIBLITY AK AMIKACIN IS USCEPTIBLITY AK AMIKACIN IS USCEPTIBLITY AK AMIKACIN IS USCEPTIBLITY ARC AMOXICILLNV IS USCEPTIBLITY ARC AMOXICILLNV IS USCEPTIBLITY ARC AMOXICILL | Ch Terms by Keyword SART BLD GASART PH FICL ACID FAST CULT CULT LDAFB ACID FAST CULT CULTURE LDAFB ACID FAST CULT CULTURE LC BLOOD CULT CULTURE LC BLOOD CULT CULTURE LC BLOOD CULT CULTURE 201 SUSCEPTIBILITY AK AMIKACIN 201 SUSCEPTIBILITY AK AMIKACIN 201 SUSCEPTIBILITY AK AMIKACIN 201 SUSCEPTIBILITY AK AMIKACIN 201 SUSCEPTIBILITY AFTHOD PURKRS PURKINE UDSBG BENZOYLEC TFLD CELL COUNTBF COLB BODYFLD UDSB BODYFLD UDSB BODYFLD UDSB BODYFLD UDSB BODYFLD UDSB BODYFLD UDSB BODYFLD UDSB BODYFLD PIRT Preview Truncated Text Print Preview | Consisting of the out of the out of t |

#### Local Term Screen

| ) Map  | Local Terr     | ns - LOINC Workshop OBR        | i dala             |                  |            |             |                |            |            |            |         |
|--------|----------------|--------------------------------|--------------------|------------------|------------|-------------|----------------|------------|------------|------------|---------|
| File   | Tools HIP      | AA Intelligent Mapper Viev     | v Help             |                  |            |             |                |            |            |            |         |
| earch  | Mapping \      | New All Working Set Terms Hier | archy & Search Lin | nits Part Search |            |             |                | -          |            |            |         |
|        | Edit Term in   | Local Term File                | Add New Term to I  | Local Term File  | Delete     | Ferm from L | ocal Term File |            | ExportLoca | I Term Fil | e       |
| interv | vords to find: |                                |                    |                  |            |             |                |            |            |            |         |
| Row    |                |                                |                    | ption            | Codesystem | Units       | LOINC          | Order      | # Pat      | # Obs      | Recent  |
| 51     |                | KON EDICIE                     | erm co             | see 📮            | 1          | EU/DL       |                |            |            |            | 12/5/20 |
| 52     | -              | comple                         | data               |                  | 1          | (           |                |            |            |            | 12/5/20 |
| 53     |                | sample                         | uald               |                  | L          | #/HPF       |                |            |            |            | 12/5/20 |
| 54     | 1210           | ROUTINE                        | 26691              | WBCIUA           | L          | #/HPE       |                |            |            |            | 12/5/20 |
| 55     | 1210           | ROUTINE                        | 1222               | BACTERIA-UA      | L          | (           |                |            |            |            | 12/5/20 |
| 56     | 1210           | ROUTINE                        | 26685              | Squamous Epi     | L.         | #/HPF       |                |            |            |            | 12/5/20 |
| 57     | 1210           | ROUTINE                        | 1231               | AMORPHOUS        | L          |             |                |            |            |            | 12/6/20 |
| 58     | 1804           | CULTURE                        | 4839               | PREDOM ORG       | LCR        |             |                |            |            |            | 12/1/2  |
| 59     | 1804           | CULTURE                        | 4840               | ORG 2            | LCR        |             |                |            |            |            | 12/1/2  |
| 60     | 1804           | CULTURE                        | 4841               | ORG 3            | LCR        |             |                |            |            |            | 12/1/2  |
| 61     | 1804           | CULTURE                        | 4842               | ORG 4            | LCR        |             |                |            |            |            | 12/1/2  |
| 62     | 4816           | FUNGAL AB                      | 4817               | HISTOPLSM SCN    | L.         |             |                |            |            |            | 12/4/20 |
| 63     | 4816           | FUNGAL AB                      | 4818               | BLASTOMYCIN      | L          |             |                |            |            |            | 12/4/20 |
| 64     | 4816           | FUNGAL AB                      | 4819               | COCCIDIO SCN     | L.         |             |                |            |            |            | 12/4/2  |
| 65     | 4816           | FUNGAL AB                      | 4820               | ASPERGIL SCN     | L          |             |                |            |            |            | 12/4/20 |
| 66     | 5381           | CARBOXYHEM                     | 5381               | CARBOXYHEM       | L.         | % SAT       |                |            |            |            | 12/6/2  |
| 67     | 5605           | ACA PANEL 2                    | 4720               | AMMONIA          | L          | mcmol/L     |                |            |            |            | 12/6/20 |
| 68     | 5635           | BLOOD GAS                      | 6131               | PH BLD           | L.         |             |                |            |            |            | 12/5/20 |
| 69     | 5635           | BLOOD GAS                      | 6139               | PC02             | E.         | mm Hg       |                |            |            |            | 12/5/20 |
| 70     | 5635           | BLOOD GAS                      | 6140               | P02              | L.         | mm Hg       |                |            |            |            | 12/5/20 |
| 71     | 5635           | BLOOD GAS                      | 5870               | BASE EXCESS      | L          | mmol/L      |                |            |            |            | 12/5/20 |
| 72     | 5635           | BLOOD GAS                      | 6136               | BICAR(HCO3)      | L.         | mmol/L      |                |            |            |            | 12/5/20 |
| 73     | 5635           | BLOOD GAS                      | 6141               | CO2 TOTAL        | 1          | mmol/I      |                |            |            |            | 12/5/20 |
| -      |                | Truncated Te                   | đ                  |                  |            |             | Pri            | nt Preview |            |            |         |

#### Sample Results for Observation

| # Obs:<br>Patients:<br>lin Value:<br>ax Value:<br>/g Value:<br>iest Obs: 12<br>test Obs: 12 | 2/5/2004             |
|---------------------------------------------------------------------------------------------|----------------------|
| Patients:<br>lin Value:<br>ax Value:<br>/g Value:<br>iest Obs: 12<br>test Obs: 12           | 2/5/2004<br>2/5/2004 |
| lin Value:<br>ax Value:<br>/g Value:<br>iest Obs: 12<br>test Obs: 12                        | 2/5/2004<br>2/5/2004 |
| ax Value:<br>/g Value:<br>iest Obs: 12<br>test Obs: 12                                      | 2/5/2004<br>2/5/2004 |
| vg Value:<br>iest Obs: 12<br>test Obs: 12                                                   | 2/5/2004<br>2/5/2004 |
| test Obs: 12<br>test Obs: 12                                                                | 2/5/2004<br>2/5/2004 |
| test Obs: 12                                                                                | 2/5/2004             |
|                                                                                             |                      |
|                                                                                             |                      |
|                                                                                             |                      |
| Note                                                                                        | OBX Note             |
|                                                                                             |                      |
| ults Checked                                                                                | E                    |
|                                                                                             |                      |
|                                                                                             |                      |
| N                                                                                           | lote<br>Its Checked  |

#### Search Local Term File

| 🕲 Map    | Local Terms     | - LOINC Worksho      | op OBR         |               |                  |            |             |                 |       |            |             |            |
|----------|-----------------|----------------------|----------------|---------------|------------------|------------|-------------|-----------------|-------|------------|-------------|------------|
| File     | Tools HIPAA     | Intelligent Mappe    | View He        | elp           |                  |            |             |                 |       |            |             |            |
| Search   | Mapping View    | All Working Set Terr | ns Hierarchy 8 | Search Limits | Part Search      |            |             |                 |       |            |             |            |
|          | Edit Term in Lo | cal Term File        | Add Ne         | ew Term to Lo | cal Term File    | Delete     | Term from l | Local Term File |       | ExportLoca | I Term Fil  | e          |
| Enterv   | vords to find:  |                      |                |               |                  |            |             |                 |       |            |             |            |
| Celalu   | rium            |                      |                |               |                  |            |             |                 |       |            |             |            |
| Fou 4    | Jon             | T                    |                | 1             |                  | T          | Ĭ           |                 | I     | 1          |             |            |
| Row      | Battery Code    | Battery Descripti    | Codesystem     | Test Code     | Test Description | Codesystem | Units       | LOINC           | Order | # Pat      | # Obs       | Recent Ob  |
| 11       | 665670          | BasicMetabolic       | Panel          | 755370        | Calcium Total Se | rPI ON     | ma/dL       |                 |       | 14.3.88    | 1           |            |
| 134      | 795511          | PTH C-Terminal S     | Ser ON         | 814195        | Calcium Ser ON   |            | mg/dL       |                 |       |            |             |            |
|          |                 |                      |                | Retu          | Irn to fu        | ıll list   |             |                 |       |            |             |            |
| -        | Indicate        | UTEXL                | Kei            | torn to Local | Termirne         |            | no Local 1  | antin File      |       | Plint Pre  | zview       |            |
| Entry #: | 1 of 190        |                      |                |               |                  |            |             |                 |       | 3527       | 7 records f | ound: 0.5s |

# Mapping to LOINC Advanced RELMA Features

# More on Searching and Grids Tips and Tricks

# Wildcards

#### "\*" replaces any number of characters

Gluc\*

\*cose

Glu\*se

#### "?" replaces a single character

Glucos?

?lucose

Gluc?se

#### Search Qualifiers

| File   | Local Term | s - CDC-Topi    | 110<br>Auto Manner - View - Heln                   |              |              |             | Detai  | led help          | o ava | ilab  | le   | 3      |
|--------|------------|-----------------|----------------------------------------------------|--------------|--------------|-------------|--------|-------------------|-------|-------|------|--------|
| Search | Mapping V  | /iew All Workin | ng Set Terms Hierarchy & Search Limits Part Search |              |              |             |        |                   |       |       |      |        |
|        |            |                 | gluc*se                                            |              |              |             | S      | earch             |       |       |      |        |
|        | Units o    | f Measure:      | Common Orders Only                                 | 🔲 Common Lab | Results Only | y           | A      | uto Mapper Search | n No  | •     |      |        |
| Grid   | Tree       |                 |                                                    |              |              |             |        |                   |       |       |      |        |
| Ra     | Score      | LOINC           | Component                                          | Property     | Timing       | System      | Scale  | Method            | ExU   | ExU   | Rank | Cla: * |
| 1      | 1.4151     | 21064-1         | Acid alpha glucosidase                             | COnc         | Pt           | Amnio fld   | Qn     |                   |       |       |      | CHE    |
| 2      | 1.4151     | 55827-0         | ) Acid alpha glucosidase                           | CCnc         | Pt           | Bld.dot     | Qn     |                   | umol  | um    |      | CHE    |
| 3      | 1.4151     | 24050-7         | 7 Acid alpha glucosidase                           | CCnt         | Pt           | Fibroblasts | Qn     |                   | nmol  | nm    |      | CHE    |
| 4      | 1.4151     | 1814-3          | Acid alpha glucosidase                             | CCnc         | Pt           | Semen       | Qn     |                   |       |       |      | CHE    |
| 5      | 1.4151     | 38475-0         | ) Acid alpha glucosidase                           | CCnc         | Pt           | Ser/Plas    | Qn     |                   | nmol  | nm    |      | CHE    |
| 6      | 1.4151     | 1815-0          | ) Acid alpha glucosidase                           | CCnt         | Pt           | Tiss        | Qn     |                   | U/g   | U/gm  |      | CHE    |
| 7      | 1.4151     | 30315-6         | 5 Acid alpha glucosidase                           | CCnt         | Pt           | Tsml        | Qn     |                   | umol  | uM/   |      | CHE    |
| 8      | 1.4151     | 1816-8          | Acid alpha glucosidase                             | CCnc         | Pt           | WBC         | Qn     |                   |       |       |      | CHE    |
| 9      | 1.4151     | 24051-5         | 5 Acid alpha glucosidase                           | CCnt         | Pt           | WBC         | Qn     |                   | nmol  | nma   |      | CHE    |
| 10     | 1.4151     | 44037-0         | ) Acid beta glucosidase                            | ACnc         | Pt           | Bld         | Ord    |                   |       |       |      | CHE    |
| 11     | 1.4151     | 55917-9         | Acid beta glucosidase                              | CCnc         | Pt           | Bld.dot     | Qn     |                   | umol  | uma   |      | CHE    |
| 12     | 1.4151     | 25829-3         | Acid beta glucosidase                              | CCnt         | Pt           | Fibroblasts | On     |                   | nmol  | nm    | _    | CHE    |
| 13     | 1.4151     | 38477-6         | 5 Acid beta glucosidase                            | CCnc         | Pt           | Ser/Pla     | Inclue |                   |       | ida   | ~ ~  | ۲      |
| 14     | 1.4151     | 18195-8         | Acid beta glucosidase                              | ACnt         | Pt           | Tiss        | Incluc | Jes Gluc          | LUION |       | se,  |        |
| 15     | 1.4151     | 1943-0          | ) Acid beta glucosidase                            | CCnc         | Pt           | WBC         |        | Glucosi           | dase  |       |      |        |
| 16     | 1.4151     | 32540-7         | ' Acid beta glucosidase                            | CCnt         | Pt           | WBC         |        |                   | • •   | )     |      |        |
| 17     | 1.4151     | 33661-0         | ) Acid beta glucosidase                            | EntCat       | Pt           | WBC         | Gluco  | sylcera           | mida  | se, e | etc. | •      |
| 18     | 1.4151     | 35303-7         | ' Acid beta glucosidase                            | CCnt         | Pţ           | XXX         |        |                   |       |       |      |        |
| 19     | 1,4151     | 24091-1         | Alpha-N-acetylglucosaminidase                      | CCnt         | Pt           | Fibroblasts | Qn     |                   | - In  |       |      | unt -  |
| 4      |            |                 | m                                                  | 1            |              |             |        |                   |       |       |      | 1      |

933 records found: 0.05s

# Other Syntax Tips

hemoglobin class:chem

Choriogonadotropin commonlabresult:true

aldolase status:deprecated

gestational age method:(reported OR estimated)

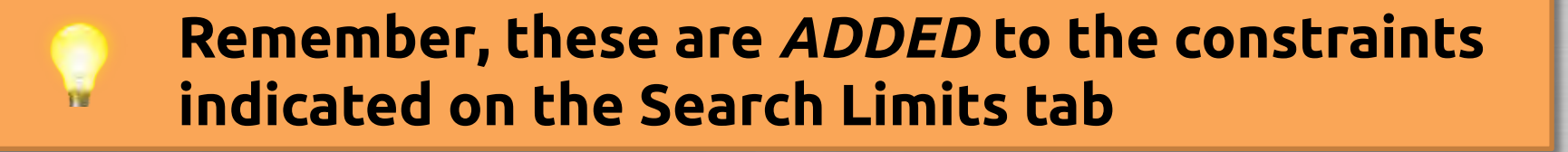

#### **Exporting Rows from Grid**

|     | Term File         | Mapped to:     | Name:           |                   |                    |          |              |                      |              |             |             |
|-----|-------------------|----------------|-----------------|-------------------|--------------------|----------|--------------|----------------------|--------------|-------------|-------------|
|     | Next              | 2075-0         | Chloride [Moles | /volume] in Serur | n or Plasma        | Local    | Term Details |                      |              |             |             |
| P   | revious           | OBR-4 Code:    | OBX-3 Code:     | Unitsi            | Sample Values:     |          |              | Limit to Default Spe | cimen:       |             |             |
| -   |                   | 665670         | 755366          | mmol/L            |                    |          | 1            |                      |              |             |             |
|     | First             | Extra Search W | Vords:          | Accept or entit   | er OBR name and/or | OBX name |              |                      |              |             |             |
| _   | Last              |                |                 | CHLORID           | E SERPL QN         | Ľ        |              |                      |              |             |             |
| ew: | *                 |                | Search          | Cle               | ar Inputs          | Clear    | Most Limits  | Common tests         | s 99.+ %tile | Looku       | p Term By # |
| F   | 7 of 473          | St             | now Words       | Pro               | pose Term          | 1        |              |                      |              |             |             |
| 1   | 13006-2           | 1,4-Dichlorob  | oenzene         | MCnc              | Pt                 | Ser/Plas | Qn           | Treates              |              | Duronne     | View Detail |
| w   | LOINC #           | Component      |                 | Property          | Time Aspect        | System   | Scale        | Method               | Ex           | Ex. Unit    | View Detail |
| 1   | 13006-2           | 1,4-Dichlorot  | penzene         | MCnc              | Pt                 | Ser/Plas | Qn           | -                    |              | a second li | Print Grid  |
| 4 7 | 2075-0<br>E4260-4 | Chlorida       | et diabusis     | SCac              | Pt D+              | Ser/Plas | Qn           |                      | mmol/L       | mmol/L      | Filmond     |
| 4   | 9505-9            | Chlorobenzer   | st uidiysis     | MCnc              | Pt Dt              | Ser/Plas | Qn           |                      | initio/L     | mmorre      | Мар         |
| 5   | 54937-8           | Chloroform     | ic.             | MCnc              | Pt                 | Ser/Plas | Qn           |                      | ualt         | unli        | -           |
| 6   | 39357-9           | Cholinestera   | se chloride     | CFr               | Pt                 | Ser/Pla  | 4.           |                      |              |             | Same        |
| -   | 12999-9           | Epichlorohyd   | rin             | MCnc              | Pt                 | Ser/Pla  |              | avport               |              |             | Export      |
| 1   | 17661-0           | Succinylcholi  | ne              | MCnc              | Pt                 | Ser/Pla  |              | export               |              |             |             |
| 8   |                   |                |                 |                   |                    |          |              |                      |              |             |             |
| 8   |                   |                |                 |                   |                    |          |              |                      |              |             | Casteria    |

#### **Configure Export Options**

| <b>@</b> c | usto   | n Export                                        |                                  |
|------------|--------|-------------------------------------------------|----------------------------------|
|            | #      | Column Name                                     | Copy to Clipboard                |
|            | 1      | Row                                             | <ul> <li>Save to File</li> </ul> |
|            | 2      | LOINC #                                         | O Export to Excel                |
|            | 3      | Component OUCPUC OPCIONS                        | O Export to Exter                |
|            | 4      | Property                                        | Send as Email                    |
|            | 5      | Time Aspect                                     | O Print                          |
|            | 6      | System                                          |                                  |
|            | 7      | Scale                                           |                                  |
|            | 8      | Method                                          | =                                |
|            | 9      | Ex. UCUM Units                                  |                                  |
|            | 10     | Ex. Units                                       |                                  |
| F          | 11     | %99.+ Common Tests                              |                                  |
| F          | 12     | Class                                           |                                  |
| F          | 13     | Long Common Name                                |                                  |
| F          | 14     | Short Name                                      |                                  |
| 日          | 15     | Туре                                            |                                  |
|            | 16     | Order/Obs                                       | Include                          |
|            | 17     | Save configuration                              | column headers                   |
| Ro         | ows to | 🛃 and/or export                                 |                                  |
| 0          | Sele   | ted Rows AIL ROWS                               | ☑ Include column headers         |
|            |        |                                                 |                                  |
|            | Salar  | Export and Save                                 | ave Configuration                |
|            | Selec  | Configuration S                                 | ave configuration                |
| L          | Selec  | t All Clear All Export and Save Configuration S | ave Configuration Cancel         |

## Excel Export Format

| 0   |                                                             | 500            | ÷ ∓ Book1 - Micr                                                                                                    | osoft Excel                                          |                          |                                           |       |                                      |                | ×  |  |  |
|-----|-------------------------------------------------------------|----------------|----------------------------------------------------------------------------------------------------|------------------------------------------------------|--------------------------|-------------------------------------------|-------|--------------------------------------|----------------|----|--|--|
| Ci  | 🥙 Home Insert Page Layout Formulas Data Review View 🛞 🗕 📼 🗴 |                |                                                                                                    |                                                      |                          |                                           |       |                                      |                |    |  |  |
| Pa  | ste                                                         | Calibri<br>B Z | * 12 *     ■     ■     General *       U *     A* A*     ■     ■     \$ * % *       > + A *     ■     ■     >       Font     IV     Alignment     Number | G Conditiona<br>Format as T<br>Cell Styles *<br>Styl | l Formatting *<br>able * | G Insert →<br>M Delete<br>Format<br>Cells | Σ     | Sort & Fin<br>Filter * Se<br>Editing | nd &<br>lect * |    |  |  |
| 1   |                                                             | A1             | → f <sub>x</sub> Row                                                                                                    |                                                      |                          |                                           |       |                                      |                | *  |  |  |
|     | А                                                           | В              | c                                                                                                    | D                                                    | E                        | F                                         | G     | Н                                    | 4              |    |  |  |
| 1   | Row                                                         | LOINC #        | Component                                                                                                    | Property                                             | Time Aspect              | System                                    | Scale | Method                               |                |    |  |  |
| 2   | 1                                                           | 12999-9        | Epichlorohydrin                                                                                                    | MCnc                                                 | Pt                       | Ser/Plas                                  | Qn    |                                      |                |    |  |  |
| 3   | 2                                                           | 13006-2        | 1,4-Dichlorobenzene                                                                                                    | MCnc                                                 | Pt                       | Ser/Plas                                  | Qn    |                                      |                |    |  |  |
| 4   | 3                                                           | 17661-0        | Succinylcholine                                                                                                    | MCnc                                                 | Pt                       | Ser/Plas                                  | Qn    |                                      |                | =  |  |  |
| 5   | 4                                                           | 2075-0         | Chloride                                                                                                    | SCnc                                                 | Pt                       | Ser/Plas                                  | Qn    |                                      |                |    |  |  |
| 6   | 5                                                           | 39357-9        | Cholinesterase.chloride inhibited/Cholinesterase                                                                                                    | CFr                                                  | Pt                       | Ser/Plas                                  | Qn    |                                      |                |    |  |  |
| 7   | 6                                                           | 54369-4        | Chloride^post dialysis                                                                                                    | SCnc                                                 | Pt                       | Ser/Plas                                  | Qn    |                                      |                |    |  |  |
| 8   | 7                                                           | 54937-8        | Chloroform                                                                                                    | MCnc                                                 | Pt                       | Ser/Plas                                  | Qn    |                                      |                |    |  |  |
| 9   | 8                                                           | 9505-9         | Chlorobenzene                                                                                                    | MCnc                                                 | Pt                       | Ser/Plas                                  | Qn    |                                      |                |    |  |  |
| 10  |                                                             |                |                                                                                                    | 100                                                  |                          |                                           |       |                                      |                |    |  |  |
| 11  | 1.00                                                        |                |                                                                                                    |                                                      |                          |                                           |       |                                      |                |    |  |  |
| 12  |                                                             |                |                                                                                                    |                                                      |                          |                                           |       |                                      |                |    |  |  |
| 12  | N. NI                                                       | Shoot1         | (Phant) (Phant) (9)                                                                                                    | 1                                                    |                          |                                           |       |                                      | _              |    |  |  |
| Rea | dy                                                          | SheerI         | Succes / Succes / Ca                                                                                                    |                                                      |                          |                                           | 100%  | 0                                    | J(             | ÷. |  |  |

# Limiting Your Searches Sometimes 68,000+ terms is too many

## Quick Access Toggles For Common Restrictions

| Grid | Tree    |                         |          |             |          |       |              |        | -        |                |
|------|---------|-------------------------|----------|-------------|----------|-------|--------------|--------|----------|----------------|
| Row  | LOINC # | Component               | Property | Time Aspect | System   | Scale | Method       | Ex     | Ex. Unit | View Details   |
| 1    | 13006-2 | 1,4-Dichlorobenzene     | MCnc     | Pt          | Ser/Plas | Qn    |              |        |          |                |
| 2    | 2075-0  | Chloride                | SCnc     | Pt          | Ser/Plas | Qn    |              | mmol/L | mmol/L   | Print Grid     |
| 3    | 54369-4 | Chloride^post dialysis  | SCnc     | Pt          | Ser/Plas | Qn    |              | mmol/L | mmol/L   | 1844           |
| 4    | 9505-9  | Chlorobenzene           | MCnc     | Pt          | Ser/Plas | Qn    |              |        |          | map            |
| 5    | 54937-8 | Chloroform              | MCnc     | Pt          | Ser/Plas | Qn    |              | ug/L   | ug/L     | Same           |
| 6    | 39357-9 | Cholinesterase.chloride | CFr      | Pt          | Ser/Plas | Qn    |              | %      | %        |                |
| 7    | 12999-9 | Epichlorohydrin         | MCnc     | Pt          | Ser/Plas | Qn    |              |        | - I.     | Export         |
| 8    | 17661-0 | Succinylcholine         | MCnc     | Pt          | Ser/Plas | Qn    |              |        |          |                |
|      |         |                         |          |             |          |       |              |        |          | Configure Grid |
|      |         |                         |          |             |          |       |              |        |          |                |
|      |         |                         |          |             |          |       |              |        |          |                |
|      |         |                         |          | تمامد       |          |       |              |        |          |                |
| <    |         |                         |          | Jyles       |          |       |              |        | >        |                |
|      |         | Truncated               |          |             |          | P     | rint Preview |        |          |                |
| -    |         |                         |          |             |          |       |              |        |          |                |
|      |         |                         |          |             |          |       |              |        |          |                |

#### Search Constraints

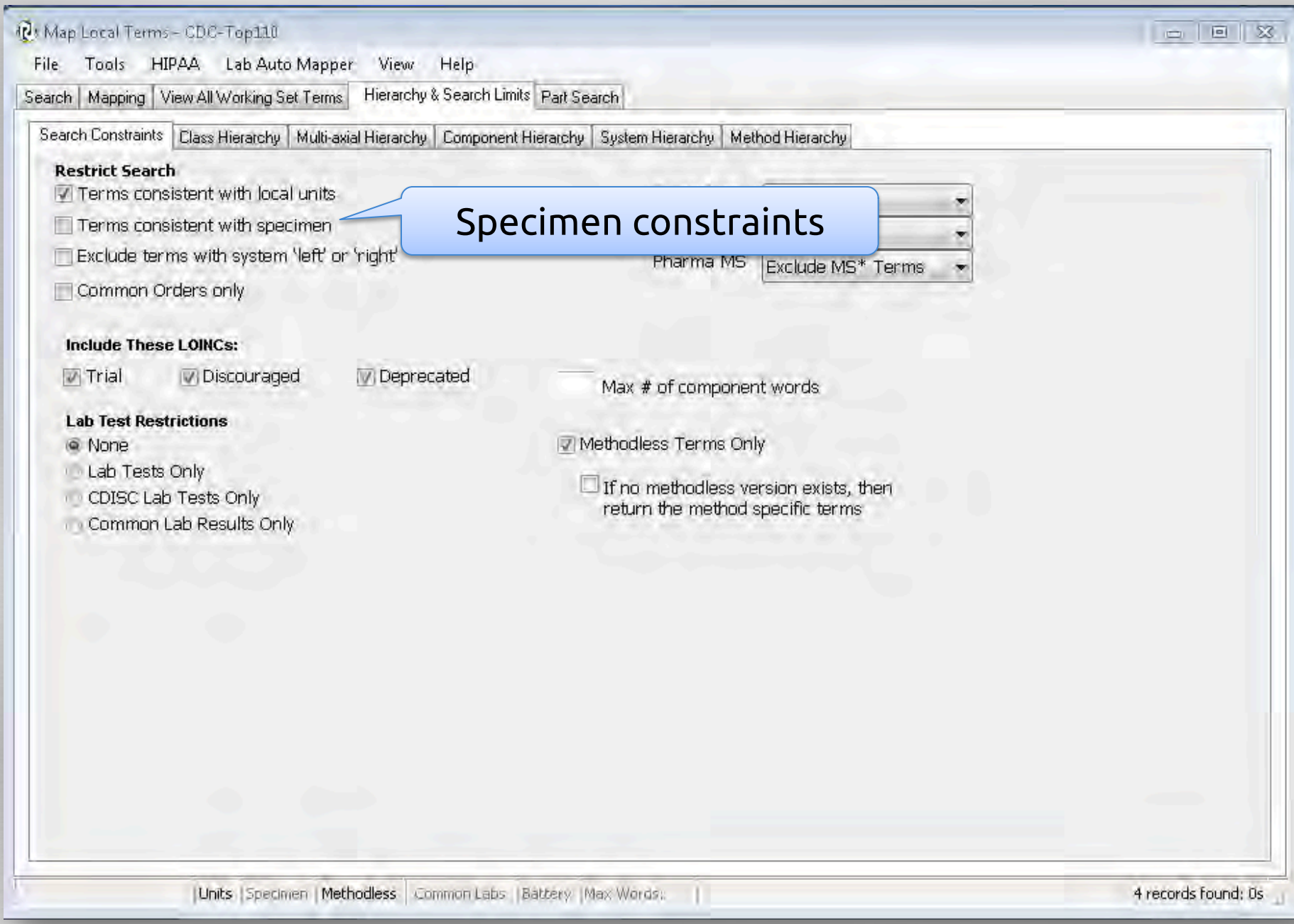

#### **Terms Consistent with Specimen**

| 🛛 Map I                   | Local Terms                              | - LOINC Workshop OBR                                                          |                        |                       |          |             |                   |        |         |                  |  |  |
|---------------------------|------------------------------------------|-------------------------------------------------------------------------------|------------------------|-----------------------|----------|-------------|-------------------|--------|---------|------------------|--|--|
| File 1<br>Search<br>Local | Tools HIPAA<br>Mapping Viev<br>Term File | Intelligent Mapper View<br>w All Working Set Terms Hierar<br>Mapped to: Name: | Help<br>chy & Search I | Limits    Part Search | e        | nter de     | efault            |        |         |                  |  |  |
|                           | Next                                     |                                                                               |                        |                       |          | speci       |                   |        | Local   | Term Details     |  |  |
| P                         | revious                                  | OBR-4 Code: OBX-3 Code:                                                       | Units:                 | Sample Values:        |          |             | L oefault Specime | n;     |         |                  |  |  |
|                           | First                                    | Extra Search Words                                                            | Accept or an           | ter OBR name and/or   | ORY name |             | CSF               |        |         |                  |  |  |
|                           | Last ASPERC                              |                                                                               |                        |                       | S        |             |                   |        |         |                  |  |  |
| All                       | *                                        | Search                                                                        | С                      | lear Inputs           | Clear    | Most Limits | Common tests 99.  | +%tile | Look    | up Term By #     |  |  |
| #                         | 7 of 473                                 | HideWords                                                                     | Pro                    | opose Term            |          |             |                   |        |         |                  |  |  |
| Use                       | Local Words                              |                                                                               |                        | # Hits                | Use Lo   | cal Words   |                   |        |         | # Hits           |  |  |
| 1                         | aspergillus                              |                                                                               |                        | 161                   | 5        |             |                   |        |         |                  |  |  |
| 2                         | flavus                                   |                                                                               |                        | 17                    | 6        |             |                   |        |         |                  |  |  |
| 3                         | -                                        |                                                                               |                        | -                     |          | _           |                   |        |         |                  |  |  |
|                           | -                                        |                                                                               |                        | -                     |          |             |                   |        |         |                  |  |  |
|                           | 14                                       |                                                                               |                        |                       | n. i     |             |                   |        |         |                  |  |  |
| Gnd                       | Tree                                     |                                                                               | 10.000                 | -                     |          | 1000        |                   | -      | -       |                  |  |  |
| Row                       | ELOINC #                                 | Component                                                                     | Property               | Time Aspect           | System   | Scale       | Method            | EX     | EX. U A | View Details     |  |  |
| 1                         | 31770-8                                  | (Aspergillus flavus Δb                                                        | AChe                   | Pt                    | Bodyfid  | Ord         | PIULIUSK          |        |         | Print Grid       |  |  |
| 3                         | 27377-1                                  | Aspergillus flavus Ab                                                         | ACnc                   | Pt                    | Body fld | Ord         | Immune diffusion  |        |         |                  |  |  |
| 4                         | 16415-2                                  | Aspergillus flavus Ab                                                         | ACnc                   | Pt                    | CSF      | Ord         |                   |        |         | wap              |  |  |
| 5                         | 21084-9                                  | Aspergillus flavus Ab                                                         | ACnc                   | Pt                    | CSF      | Ord         | Immune diffusion  |        |         | Same             |  |  |
| 6                         | 13193-8                                  | Aspergillus flavus Ab                                                         | ACnc                   | Pt                    | CSF      | Qn          |                   |        |         | came             |  |  |
| 7                         | 9490-4                                   | Aspergillus flavus Ab                                                         | ACnc                   | Pt                    | Ser      | Ord         |                   |        |         | Export           |  |  |
| 8                         | 23820-4                                  | Aspergillus flavus Ab                                                         | ACnc                   | Pt                    | Ser      | Ord         | Immune diffusion  |        | ~       | Configure Export |  |  |
| <                         |                                          |                                                                               |                        |                       |          |             |                   |        | >       | Configure Expon  |  |  |
|                           |                                          | Truncated Text                                                                |                        |                       |          | Pr          | rint Preview      |        |         | Configure Grid   |  |  |

Entry #: 7 of 473 Units Speamen Mediodless Common 99% Battery Wax Words:

17 records found: 0.02s
#### **Terms Consistent with Specimen**

| File       Tools       HIPAA       Intelligent Mapper       Weiv       Herarchy & Search         Beach       Mapping       View Al Working Set Tems       Herarchy & Search       Local Term Details         Local Term File       Mapped for       Name:       Local Term Details       Local Term Details         Previous       OBR4 Gode:       Units:       Sample Values:       Linits:       Default Specment:         First       Eona Search       OBR4 Gode:       Units:       Sample Values:       Local Term Details         View:       Last       Kcopt or inter OBR name and/or OBK name       Clear Most Limits       Common tests 99.+ %tile       Lookup Term By #         View:       Al       Search       Clear Inputs       Clear Most Limits       Common tests 99.+ %tile       Lookup Term By #         View:       Al       Search       Clear Inputs       Clear Most Limits       Common tests 99.+ %tile       Lookup Term By #         View:       Al       Search       Clear Inputs       Clear Most Limits       Common tests 99.+ %tile       Lookup Term By #         View:       Al       Search       Too       Bit Search       Local Words       # Hits         View:       Al       Search       Too       Bit Search       Acnc                                                                                                    | 🛛 Map 🛛    | Local Term  | s - LOINC W     | orkshop OBR      |                 |                     |          |                   |                          |         |          |                 |
|----------------------------------------------------------------------------------------------------|------------|-------------|-----------------|------------------|-----------------|---------------------|----------|-------------------|--------------------------|---------|----------|-----------------|
| Search Mapping View Al Working Set Terms   Herarchy & Search Links   Pat Search   Mapping View Al Working Set Terms   Herarchy & Search Links   Sample Values: Link to Default Speciment   Previous   064 4 Gole: 086 3 Gole: Units: Sample Values: Link to Default Speciment   © GF   Eris Search Words: Accept or enter 068 name and/or OBK name   Search   Clear Inputs   Clear Most Limits   Common tests 99 + % tille   Lookup Term By #   # 7 or 473   Hide Words   Propose Term   View Local Words   # Hits   Use   Local Words   # Hits   Use   Local Words   # Hits   Search   Clear Inputs   Clear Most Limits   Common tests 99 + % tille   Lookup Term By #   # 7 or 473   Hide Words   # Hits   Use   Local Words   # Hits   Use   Local Words   # Hits   Use   Local Words   # Hits   Use   Local Words   # Hits   Use   Local Words   # Hits   Use   Local Words   # Hits   Use   Local Words   # Hits   I   sepergilus   161   5   5   2   Tavus   17   6   6   6   6   6   6   7   7   6   6                                                                                                    | File 1     | Tools HIPAA | A Intelligent   | Mapper View      | Help            |                     |          |                   |                          |         |          |                 |
| Local Term File Name:<br>Next 084 4 Code: 08k3 Code: Units: Sample Values: Limit to Default Speciment:<br>Previous<br>First Default Speciment:<br>Example Values: Limit to Default Speciment:<br>Example Values: Limit to Default Speciment:<br>Example Values: Code: OBK3 Code: Units: Sample Values:<br>Last:<br>Verve:<br>Asspect of enter COR name and/or COR name<br>Last:<br>Verve:<br>Asspect Of Ar3 Propose Term<br>Use Local Words #Hits Use Local Words #Hits<br>I appengilus<br>I appengilus<br>I appendit<br>I appengilus<br>I appendit<br>I appengilus<br>I appendit<br>I appendit<br>I appendi | Search     | Mapping Vie | w All Working S | Set Terms Hierar | rchy & Search L | imits Part Search   |          |                   |                          |         |          |                 |
| Next       Local Term Details         Previous       OR+4 Code:       OR/3 Code:       Units:       Sample Values:       Limit to Default Specimer:         First       Extra Search Words:       Accept or arrer OR name and/or ORX name       CSF       Common tests 99.+ %clile       Lookup Term By #         Verv:       All       Search       Clear Inputs       Clear Most Limits       Common tests 99.+ %clile       Lookup Term By #         #       7 of 473       Hide Words       # Hits       Use       Local Words       # Hits         Verv:       All       Search       Clear Inputs       Clear Most Limits       Common tests 99.+ %clile       Lookup Term By #         #       7 of 473       Hide Words       # Hits       Use       Local Words       # Hits         Verv       Local Words       # Hits       Use       Local Words       # Hits         2 1       favus       161       5                                                                                                    | Local      | Term File   | Mapped to:      | Name:            |                 |                     |          |                   |                          |         |          |                 |
| Previous       088-3 Code:       Units:       Sample Values:       Limit to Default Speamers:         First       Bote Search Words:       Accept or anter OBR name and/or OBR name       Imit to Default Speamers:         Last       Aspergillus of Rame and/or OBR name       Clear Most Limits       Common tests 99+%tile       Lookup Term By #         #       7       of 473       Hide Words       Propose Term       Exact Words       # Hits         Use       Local Words       # Hits       Use       Local Words       # Hits         Value       1       aspergillus       161       5                                                                                                    |            | Next        |                 |                  |                 |                     |          |                   |                          |         | Local    | Term Details    |
| First       Extra Saarch Words:       Accept or anter OBR name and/or OBX name         Last       ASPERGILLUS FLAVUS         Vevri<br>All       Search       Clear Inputs       Clear Most Limits       Common tests 99 + %tile       Lookup Term By #         #       7 of 473       Hide Words       Propose Term       Propose Term         Use       Local Words       # Hits       Use       Local Words       # Hits         1       aspergillus       161       5                                                                                                    | P          | revious     | OBR-4 Code:     | OBX-3 Code:      | Units:          | Sample Values:      |          |                   | Limit to Default Specime | m;      |          |                 |
| Last       Accept or enser OBR name and/or OBX name         Vervi       ASPERGILLUS FLAVUS         All       Search       Clear Inputs       Clear Most Limits       Common tests 99.+ %tile       Lookup Term By #         #       7       of 473       Hide Words       # Hits       Use       Local Words       # Hits         Use       Local Words       # Hits       Use       Local Words       # Hits         V1       aspergillus       161       5                                                                                                    |            | First       |                 |                  |                 |                     |          |                   | CSF                      |         |          |                 |
| Lass       ASPERGILLUS FLAVUS         Vervit       Search       Clear Inputs       Clear Most Limits       Common tests 99 + % tile       Lookup Term By #         #       7 of 473       Hide Words       Propose Term       Propose Term         Use       Local Words       # Hits       Use       Local Words       # Hits         1       aspergillus       161       5                                                                                                    | -          | Last        | Extra Search We | ords:            | Accept or en    | ter OBR name and/or | OBX name |                   |                          |         |          |                 |
| Verri       Search       Clear Inputs       Clear Most Limits       Common tests 99.+% tile       Lookup Term By #         #       7 of 473       Hide Words       Propose Term              Local Words       # Hits       Use       Local Words       # Hits       # Hits        # Hits       # Hits<                                                                                                    | 15000      | Lasi        | 1               |                  | ASPER           | GILLUS FLAVU        | S        |                   |                          |         |          |                 |
| #       7 of 473       Hide Words       Propose Term         Use       Local Words       # Hits       Use       Local Words       # Hits         1       aspergillus       161       5                                                                                                    | All        | ~           |                 | Search           | C               | lear Inputs         | 0        | Clear Most Limits | Common tests 99.         | + %tile | Look     | up Term By #    |
| Use Local Words # Hits Use Local Words # Hits<br>1 aspergillus 161 5 17 6 17 6 17 6 17 17 6 1 17 6 1 1 17 6 1 1 1 1                                                                                                    | #          | 7 of 473    | Hi              | deWords          | Pro             | oposeTerm           | ]        |                   |                          |         |          |                 |
| ✓ 1       aspergillus       161       5         ✓ 2       flavus       17       6         3       7       7         4       8         Grid       Tree         Row       LOINC #       Component         1       16415-2       Aspergillus flavus Ab         2       21084-9       Aspergillus flavus Ab       ACnc         2       21084-9       Aspergillus flavus Ab       ACnc         3       13193-8       Aspergillus flavus Ab       ACnc         Only CSF       Terms are returned       Export         Configure Exp       Truncated Text       Print Preview                                                                                                    | Use        | Local Word  | s               |                  |                 | # Hits              | Use      | Local Words       |                          |         |          | # Hits          |
| 2     flavus     17     6       3     7       4     7       4     8                                                                                                    | <b>V</b> 1 | aspergillus |                 |                  |                 | 161                 | □5       | -                 |                          |         |          |                 |
| Image: Second Second                                                                                                    | 22         | flavue      |                 |                  |                 | 17                  |          | -                 |                          |         |          |                 |
| 3       1       1         4       1       8         Grid       Tree         Row       LOINC # Component       Property         1       16415-2       Aspergillus flavus Ab       ACnc       Pt       CSF       Ord         2       21084-9       Aspergillus flavus Ab       ACnc       Pt       CSF       Ord       Immune diffusion       Print Grid         3       13193-8       Aspergillus flavus Ab       ACnc       Pt       CSF       Qn       Immune diffusion       Immune diffusio                                                                                                    |            | Indiada     |                 |                  |                 | -                   |          |                   |                          |         |          |                 |
| Image: Property Time Aspect System       Scale       Method       Ex       Ex.Unit       View Details         1       16415-2       Aspergillus flavus Ab       ACnc       Pt       CSF       Ord       Immune diffusion       Print Grid         2       21084-9       Aspergillus flavus Ab       ACnc       Pt       CSF       Ord       Immune diffusion       Print Grid         3       13193-8       Aspergillus flavus Ab       ACnc       Pt       CSF       Qn       Immune diffusion       Immune diffusion       Im                                                                                                    |            | -           |                 |                  |                 |                     |          |                   |                          |         |          |                 |
| Grid       Tree         Row       LOINC #       Component       Property       Time Aspect       System       Scale       Method       Ex       Ex.Unit       View Details         1       16415-2       Aspergillus flavus Ab       ACnc       Pt       CSF       Ord       Immune diffusion       Print Grid         2       21084-9       Aspergillus flavus Ab       ACnc       Pt       CSF       Ord       Immune diffusion       Print Grid         3       13193-8       Aspergillus flavus Ab       ACnc       Pt       CSF       Qn       Same       Same         Only CSF Terms are returned         Truncated Text       Print Preview       Configure Exp                                                                                                    | _ 4        | 1           |                 |                  |                 |                     | 8        | 1                 |                          |         |          |                 |
| Row       LOINC #       Component       Property       Time Aspect       System       Scale       Method       Ex.       Ex. Unit       View Details         1       16415-2       Aspergillus flavus Ab       ACnc       Pt       CSF       Ord       Immune diffusion       Print Grid         2       21084-9       Aspergillus flavus Ab       ACnc       Pt       CSF       Ord       Immune diffusion       Print Grid       Print Grid       P                                                                                                    | Grid       | Tree        |                 |                  |                 |                     |          |                   |                          |         |          |                 |
| 1     16415-2     Aspergillus flavus Ab     ACnc     Pt     CSF     Ord       2     21084-9     Aspergillus flavus Ab     ACnc     Pt     CSF     Ord     Immune diffusion       3     13193-8     Aspergillus flavus Ab     ACnc     Pt     CSF     Qn       Only CSF Terms are returned       Configure Export       Configure Export       Configure Export                                                                                                    | Row        | LOINC #     | Component       |                  | Property        | Time Aspect         | System   | Scale             | Method                   | Ex      | Ex. Unit | View Details    |
| 3 13193-8 Aspergillus flavus Ab ACnc Pt CSF Qn<br>Conly CSF Terms are<br>returned<br>Truncated Text Print Preview Configure Exp<br>Configure Exp<br>Configure Gr                                                                                                    | 1          | 21084-0     | Aspergillus fia | IVUS AD          | AChc            | Pt D+               | CSF      | Ord               | Immune diffusion         |         |          | Print Grid      |
| Only CSF Terms are<br>returned<br>Truncated Text<br>Only CSF Terms are<br>returned<br>Print Preview<br>Only CSF Terms are<br>returned<br>Only CSF Terms are<br>returned<br>Only CSF Terms are<br>returned<br>Configure Export<br>Configure Gr                                                                                                    | 3          | 13193-8     | Aspergillus fla | avus Ab          | ACnc            | Pt                  | CSF      | On                | initial contaston        |         | -        |                 |
| Only CSF Terms are<br>returned<br>Truncated Text Print Preview Configure Exp                                                                                                    |            |             |                 |                  |                 | -                   |          |                   |                          |         |          | wap             |
| Image: Control Control Control Control Control Control Control Configure Export       Image: Control Configure Export       Image: Control Control Control Control Configure Export       Image: Control Control Control Control Configure Export                                                                                                    |            |             |                 |                  | Only            |                     | orm      |                   |                          |         |          | Same            |
| returned     Export       Truncated Text     Print Preview                                                                                                    |            |             |                 |                  | Ong             | y CSF I             | erm      |                   |                          |         |          | C. Frank        |
| Configure Exp<br>Configure Exp<br>Configure Gr                                                                                                    |            |             |                 |                  |                 | returi              | hed      |                   |                          |         |          | Export          |
| Truncated Text Print Preview Configure Gr                                                                                                    | 1          |             |                 | 100              |                 |                     |          |                   |                          |         |          | Configure Expor |
|                                                                                                    | -          |             | Tru             | incated Text     |                 |                     |          | P                 | rint Preview             |         |          | Configure Grid  |
|                                                                                                    | -          |             | 114             |                  |                 |                     |          |                   |                          |         |          |                 |

#### **Setting Search Limits**

| Map Local Terms - CDC-Top110<br>File Tools HIPAA Lab Auto Mapper View Help |                                                   |                    |
|----------------------------------------------------------------------------|---------------------------------------------------|--------------------|
| Search Mapping View All Working Set Terms Hierarchy & Search               | h Limits Part Search                              |                    |
| Search Constraints Class Hierarchy Multi-axial Hierarchy Compo             | onent Hierarchy System Hierarchy Method Hierarchy | -                  |
| Restrict Search                                                            | Favor Prop Favor None 👻<br>Order/Obs Ignore 👻     |                    |
| Exclude terms with system 'left' or 'right'           Common Orders only   | Pharma MS Exclude MS* Terms 👻                     |                    |
| Include These LOINCs:                                                      |                                                   |                    |
| Trial Discouraged Deprecated                                               | Max # of component words                          |                    |
| None Methodless lerms<br>Lab 1 Restriction<br>Common Lab Results Only      | Methodless Terms Only                             |                    |
|                                                                            | Override Methodless Terms                         |                    |
|                                                                            | Restriction                                       |                    |
|                                                                            |                                                   |                    |
| LUnits   Specimen   Methodiess   Common La                                 | abs   Battery   Max Words:                        | 4 records found: 0 |

#### Limit to Methodless Terms

| Map    | Local Terms  | - LOINC Workshop O      | BR                   |                     |             |                     |                          |         |        |                  |
|--------|--------------|-------------------------|----------------------|---------------------|-------------|---------------------|--------------------------|---------|--------|------------------|
| File 1 | Tools HIPAA  | Intelligent Mapper V    | liew Help            |                     |             |                     |                          |         |        |                  |
| Search | Mapping Vier | w All Working Set Terms | lierarchy & Search L | imits   Part Search |             |                     |                          |         |        |                  |
| Local  | Term File    | Mapped to: Name:        |                      |                     |             |                     |                          |         |        |                  |
|        | Next         |                         |                      |                     |             |                     |                          |         | Local  | Term Details     |
|        | revious      | OBR-4 Code: OBX-3 Code: | Units:               | Sample Values:      |             |                     | Limit to Default Specime | n:      |        |                  |
| -      | TEVIOUS      |                         |                      |                     |             |                     |                          |         |        |                  |
| -      | First        | Extra Search Words:     | Accept or en         | ter OBR name and/or | OBX name    |                     |                          |         |        |                  |
|        | Last         |                         | ASPER                | GILLUS FLAVU        | S           |                     |                          |         |        | 2                |
| View:  |              | -                       |                      |                     |             | and a second second |                          | -       |        |                  |
| All    | *            | Search                  |                      | ear inputs          | Clea        | r Most Limits       | Common tests 99.         | + %tile | LOOK   | up Term By #     |
| #:     | 7 of 473     | HideWords               | Pro                  | oposeTerm           |             |                     |                          |         |        |                  |
| Use    | Local Words  | 5                       |                      | # Hits              | Use L       | ocal Words          |                          |         |        | # Hits           |
| 1      | aspergillus  |                         |                      | 161                 | □5 □        |                     |                          |         |        |                  |
| 2      | flavus       |                         |                      | 17                  | □6 <b>[</b> | -                   |                          |         |        |                  |
| 3      | -            |                         |                      |                     |             |                     |                          |         |        |                  |
| 4      | Í            |                         |                      | -                   |             |                     |                          |         |        |                  |
| Grid   | Tree         |                         |                      |                     |             |                     |                          |         |        |                  |
| Row    | LOINC #      | Component               | Property             | TimeAspect          | System      | Scale               | Method                   | Ex.     | Fx U.A |                  |
| 1      | 51529-6      | (Asperaillus            | ACnc                 | Pt                  | Ser         | Ord                 | Multidisk                |         |        | View Details     |
| 2      | 31229-8      | Aspergillus flavus Ab   | ACnc                 | Pt                  | Body fld    | Ord                 |                          |         |        | Print Grid       |
| 3      | 27377-1      | Aspergillus flavus Ab   | ACnc                 | Pt                  | Body fld    | Ord                 | Immune diffusion         |         |        | -                |
| 4      | 16415-2      | Aspergillus flavus Ab   | ACnc                 | Pt                  | CSF         | Ord                 |                          |         |        | wap              |
| 5      | 21084-9      | Aspergillus flavus Ab   | ACnc                 | Pt                  | CSF         | Ord                 | Immune diffusion         |         |        | Same             |
| 6      | 13193-8      | Aspergillus flavus Ab   | ACnc                 | Pt                  | CSF         | Qn                  |                          |         |        | -                |
| 7      | 9490-4       | Aspergillus flavus Ab   | ACnc                 | Pt                  | Ser         | Ord                 |                          |         |        | Export           |
| 8      | 23820-4      | Aspergillus flavus Ab   | ACnc                 | Pt                  | Ser         | Ord                 | Immune diffusion         |         | ~      | Configure Export |
| <      |              |                         |                      | 1                   | _           |                     |                          |         | >      |                  |
|        |              | Truncated Text          |                      |                     |             | Print               | Preview                  |         |        | Configure Grid   |

Entry #: 7 of 473 Units Speamen Mediodless Common 99% Battery Wax Words:

17 records found: 0.02s

#### Limit to Methodless Terms

| 🕲 Map    | Local Term  | s - LOINC Wo     | rkshop OBR           |             |                       |          |                 |                            |             |                      |
|----------|-------------|------------------|----------------------|-------------|-----------------------|----------|-----------------|----------------------------|-------------|----------------------|
| File     | Tools HIPAA | A Intelligent M  | Mapper View          | Help        |                       |          |                 |                            |             |                      |
| Search   | Mapping Vie | w All Working Se | et Terms    Hierarch | y & Search  | Limits    Part Search |          |                 |                            |             |                      |
| Local    | Term File   | Mapped to:       | Name:                |             |                       |          |                 |                            |             |                      |
|          | Next        |                  |                      |             |                       |          |                 |                            | Loc         | al Term Details      |
|          | Previous    | OBR-4 Code:      | OBX-3 Code:          | Units:      | Sample Values:        |          |                 | Limit to Default Specimen: |             |                      |
|          | Einet       |                  |                      |             |                       |          |                 | CSF                        |             |                      |
| -        | FIRST       | Extra Search Wor | rds:                 | Accept or e | nter OBR name and/or  | OBX name |                 |                            |             |                      |
|          | Last        |                  |                      | ASPER       | GILLUS FLAVU          | S        |                 |                            |             |                      |
| All      | *           | s                | Search               |             | Clear Inputs          | Ci       | ear Most Limits | Common tests 99.+ %ti      | le Loc      | okup Term By #       |
| #:       | 7 of 473    | Hid              | le Words             | P           | ropose Term           | 1        |                 |                            |             |                      |
| Use      | Local Word  | 5                |                      |             | # Hits                | Use      | Local Words     |                            |             | # Hits               |
| _        |             |                  |                      |             | 161                   |          |                 |                            |             |                      |
|          | Diffor      |                  |                      |             | - 17                  |          |                 |                            |             | -                    |
|          | Direi       |                  |                      |             | 11.                   | 6        |                 |                            |             |                      |
| n        | поге с      | ompor            | nents                |             |                       | 07       |                 |                            |             |                      |
|          | ,           |                  |                      |             |                       | 8        |                 |                            |             | -                    |
| Grid     | Tree        |                  |                      |             |                       |          |                 |                            |             |                      |
| Row      | LOINC #     | Component        |                      | Property    | Time Aspect           | System   | Scale           | Method Ex                  | Ex. U 🔨     | View Details         |
| 1        | 31229-8     | Aspergillus flav | vus Ab               | ACnc        | Pt                    | Body fld | Ord             |                            |             |                      |
| 2        | 16415-2     | Aspergillus flav | /us Ab               | ACnc        | Pt                    | CSF      | Ord             |                            |             | PrintGrid            |
| 3        | 13193-8     | Aspergillus flav | /us Ab               | ACnc        | Pt                    | CSF      | Qn              |                            |             | Wab                  |
| 4        | 9490-4      | Aspergillus flav | /us Ab               | ACnc        | Pt                    | Ser      | Ord             |                            |             |                      |
| 5        | 31230-6     | Aspergillus flav | /us Ab               | ACnc        | Pt                    | Ser      | VII             |                            |             | Same                 |
| 6        | 43090-0     | Aspergillus flav | vus Ab               | Titr        | Pt                    | Ser      | Qn              | {ti                        | iter} titer |                      |
| 7        | 6024-4      | Aspergillus flav | vus Ab.IqE           | ACnc        | Pt                    | Jer      | Qn              | k[                         | IU]/L kIU/  | Export               |
| 8        |             |                  | thodia               | 56          |                       | Ser      | Ord             |                            | ~           | Configure Export     |
| 5        |             |                  | ciloutes             | 22          |                       | _        |                 |                            | >           |                      |
|          |             | terms            | appear               | •           |                       |          | Print           | Preview                    |             | Configure Grid       |
| Entry #: | 7 of 473    | Units Spear      | Methodless           | Cammon 99   | 9% Battery Way        | Words:   |                 |                            |             | 10 records found: 0s |

#### **Methodless Only Unchecked**

| 🕽 Мар                                | Local Terms                                                                                     | s - LOINC Workshop OBR                                                                                                    |                                                      |                                              |                                               |                                                |                           |                                          |                                  |                                                                                                    |
|--------------------------------------|-------------------------------------------------------------------------------------------------|----------------------------------------------------------------------------------------------------|------------------------------------------------------|----------------------------------------------|-----------------------------------------------|------------------------------------------------|---------------------------|------------------------------------------|----------------------------------|----------------------------------------------------------------------------------------------------|
| File                                 | Tools HIPAA                                                                                     | Intelligent Mapper View H                                                                                                    | Help                                                 |                                              |                                               |                                                |                           |                                          |                                  |                                                                                                    |
| Search                               | Mapping Vier                                                                                    | w All Working Set Terms Hierarchy                                                                                                    | & Search L                                           | imits   Part Search                          |                                               |                                                |                           |                                          |                                  |                                                                                                    |
| Local                                | Term File                                                                                       | Mapped to: Name:                                                                                                    |                                                      |                                              |                                               |                                                |                           |                                          |                                  |                                                                                                    |
|                                      | Next                                                                                            |                                                                                                    |                                                      |                                              |                                               |                                                |                           | r                                        | Loca                             | Term Details                                                                                                    |
|                                      | Dravious                                                                                        | OBR-4 Code: OBX-3 Code:                                                                                                    | Units:                                               | Sample Values:                               |                                               |                                                | Limit to Default Specimen |                                          |                                  |                                                                                                    |
| 1                                    | revious                                                                                         |                                                                                                    |                                                      |                                              |                                               | 10                                             |                           |                                          |                                  |                                                                                                    |
|                                      | First                                                                                           | Extra Search Words:                                                                                                    | Accept or en                                         | ter OBR name and/or                          | OBX name                                      |                                                |                           |                                          |                                  |                                                                                                    |
|                                      | Last                                                                                            |                                                                                                    |                                                      | EMORRHAGIC                                   | DISEASE                                       |                                                |                           |                                          |                                  |                                                                                                    |
| View:                                |                                                                                                 |                                                                                                    |                                                      |                                              |                                               |                                                | 10                        |                                          |                                  | 6                                                                                                    |
| All                                  | *                                                                                               | Search                                                                                                    | CI                                                   | lea                                          |                                               |                                                | mmon tests 99.+           | -%tile                                   | Look                             | up Term By #                                                                                                    |
| и. Г                                 | -                                                                                               |                                                                                                    |                                                      | All to                                       | erms r                                        | returne                                        | D                         |                                          |                                  |                                                                                                    |
| #:                                   | / of 4/3                                                                                        | Hide Words                                                                                                    | Pro                                                  | op                                           |                                               |                                                |                           |                                          |                                  |                                                                                                    |
| lse                                  | Local Words                                                                                     | 8                                                                                                    |                                                      | # Hits                                       | Use Lo                                        | cal                                            |                           |                                          |                                  | # Hits                                                                                                    |
| 1.                                   | Limit                                                                                           |                                                                                                    |                                                      | 404                                          |                                               |                                                |                           |                                          |                                  |                                                                                                    |
|                                      | Ivirai                                                                                          |                                                                                                    | _                                                    | 202                                          |                                               |                                                |                           |                                          |                                  |                                                                                                    |
| 2                                    | hemorrhagic                                                                                     |                                                                                                    |                                                      | 32                                           | 6                                             |                                                |                           |                                          |                                  |                                                                                                    |
| 3                                    | disease                                                                                         |                                                                                                    | -                                                    | 1212                                         |                                               |                                                |                           |                                          |                                  |                                                                                                    |
| 4                                    |                                                                                                 |                                                                                                    |                                                      |                                              | 8                                             |                                                |                           |                                          |                                  |                                                                                                    |
| Grid                                 | Tree                                                                                            |                                                                                                    |                                                      |                                              |                                               |                                                |                           |                                          |                                  |                                                                                                    |
| Row                                  | LOINC #                                                                                         | Component                                                                                                    | Property                                             | Time Aspect                                  | System                                        | Scale                                          | Method                    | Ex                                       | Ex. U 🔨                          | View Details                                                                                                    |
| -                                    | 23573-0                                                                                         | Viral hemorrhagic disease virus                                                                                                    | ACnc                                                 | Pt                                           | Tiss                                          | Ord                                            | Microscopy.electron       |                                          |                                  | view Details                                                                                                    |
| 1                                    | 20070-9                                                                                         |                                                                                                    |                                                      |                                              |                                               |                                                |                           |                                          |                                  | and the second second se |
| 1                                    | 23574-7                                                                                         | Viral hemorrhagic disease virus Ab                                                                                                    | ACnc                                                 | Pt                                           | Ser                                           | Ord                                            |                           |                                          |                                  | PrintGrid                                                                                                    |
| 1<br>2<br>3                          | 23574-7<br>23577-0                                                                              | Viral hemorrhagic disease virus Ab<br>Viral hemorrhagic disease virus Ab                                                                                                    | ACnc<br>ACnc                                         | Pt<br>Pt                                     | Ser<br>Ser                                    | Ord<br>Ord                                     | EIA                       |                                          | =                                | PrintGrid                                                                                                    |
| 1<br>2<br>3<br>4                     | 23574-7<br>23577-0<br>31699-2                                                                   | Viral hemorrhagic disease virus Ab<br>Viral hemorrhagic disease virus Ab<br>Viral hemorrhagic disease virus Ab                                                                                                    | ACnc<br>ACnc<br>ACnc                                 | Pt<br>Pt<br>Pt                               | Ser<br>Ser<br>Ser                             | Ord<br>Ord<br>Qn                               | EIA                       |                                          | =                                | Print Grid                                                                                                    |
| 1<br>2<br>3<br>4<br>5                | 23574-7<br>23577-0<br>31699-2<br>23575-4                                                        | Viral hemorrhagic disease virus Ab<br>Viral hemorrhagic disease virus Ab<br>Viral hemorrhagic disease virus Ab<br>Viral hemorrhagic disease virus Ab                                                                             | ACnc<br>ACnc<br>ACnc<br>Titr                         | Pt<br>Pt<br>Pt<br>Pt                         | Ser<br>Ser<br>Ser<br>Ser                      | Ord<br>Ord<br>Qn<br>Qn                         | EIA                       | {titer}                                  | titer                            | Print Grid                                                                                                    |
| 1<br>2<br>3<br>4<br>5<br>6           | 23575-9<br>23574-7<br>23577-0<br>31699-2<br>23575-4<br>23576-2                                  | Viral hemorrhagic disease virus Ab<br>Viral hemorrhagic disease virus Ab<br>Viral hemorrhagic disease virus Ab<br>Viral hemorrhagic disease virus Ab<br>Viral hemorrhagic disease virus Ab                                       | ACnc<br>ACnc<br>ACnc<br>Titr<br>Titr                 | Pt<br>Pt<br>Pt<br>Pt<br>Pt                   | Ser<br>Ser<br>Ser<br>Ser<br>Ser               | Ord<br>Ord<br>Qn<br>Qn<br>Qn                   | EIA                       | {titer}<br>{titer}                       | titer<br>titer                   | Print Grid<br>Map<br>Barre                                                                                                    |
| 1<br>2<br>3<br>4<br>5<br>6<br>7      | 23574-7<br>23577-0<br>31699-2<br>23575-4<br>23576-2<br>23578-8                                  | Viral hemorrhagic disease virus Ab<br>Viral hemorrhagic disease virus Ab<br>Viral hemorrhagic disease virus Ab<br>Viral hemorrhagic disease virus Ab<br>Viral hemorrhagic disease virus Ab<br>Viral hemorrhagic disease virus Ab | ACnc<br>ACnc<br>ACnc<br>Titr<br>Titr<br>Titr         | Pt<br>Pt<br>Pt<br>Pt<br>Pt<br>Pt<br>Pt       | Ser<br>Ser<br>Ser<br>Ser<br>Ser<br>Ser        | Ord<br>Ord<br>Qn<br>Qn<br>Qn<br>Qn<br>Qn       | EIA<br>EIA<br>HAI         | {titer}<br>{titer}<br>{titer}            | titer<br>titer<br>titer          | Print Grid<br>Map<br>Bame<br>Export                                                                                                    |
| 1<br>2<br>3<br>4<br>5<br>6<br>7<br>8 | 23575-9<br>23574-7<br>23577-0<br>31699-2<br>23575-4<br>23576-2<br>23578-8<br>34886-2            | Viral hemorrhagic disease virus Ab<br>Viral hemorrhagic disease virus Ab<br>Viral hemorrhagic disease virus Ab<br>Viral hemorrhagic disease virus Ab<br>Viral hemorrhagic disease virus Ab<br>Viral hemorrhagic disease virus Ab | ACnc<br>ACnc<br>Titr<br>Titr<br>Titr<br>Titr<br>Titr | Pt<br>Pt<br>Pt<br>Pt<br>Pt<br>Pt<br>Pt<br>Pt | Ser<br>Ser<br>Ser<br>Ser<br>Ser<br>Ser<br>Ser | Ord<br>Ord<br>Qn<br>Qn<br>Qn<br>Qn<br>Qn<br>Qn | EIA<br>EIA<br>HAI<br>Neut | {titer}<br>{titer}<br>{titer}<br>{titer} | titer<br>titer<br>titer<br>titer | Print Grid                                                                                                    |
| 1<br>2<br>3<br>4<br>5<br>6<br>7<br>8 | 23575-9<br>23574-7<br>23577-0<br>31699-2<br>23575-4<br>23576-2<br>23576-2<br>23578-8<br>34886-2 | Viral hemorrhagic disease virus Ab<br>Viral hemorrhagic disease virus Ab<br>Viral hemorrhagic disease virus Ab<br>Viral hemorrhagic disease virus Ab<br>Viral hemorrhagic disease virus Ab<br>Viral hemorrhagic disease virus Ab | ACnc<br>ACnc<br>Titr<br>Titr<br>Titr<br>Titr<br>Titr | Pt<br>Pt<br>Pt<br>Pt<br>Pt<br>Pt<br>Pt<br>Pt | Ser<br>Ser<br>Ser<br>Ser<br>Ser<br>Ser<br>Ser | Ord<br>Ord<br>Qn<br>Qn<br>Qn<br>Qn<br>Qn<br>Qn | EIA<br>EIA<br>HAI<br>Neut | {titer}<br>{titer}<br>{titer}<br>{titer} | titer<br>titer<br>titer<br>titer | Print Grid<br>Map<br>Bame<br>Export<br>Configure Expo                                                                                                    |

#### **Conditional Methodless**

| 🛛 Map  | Local Terms  | - LOINC Workshop OBR              |             |                       |          |             |                           |         |                 |                                                                                                    |
|--------|--------------|-----------------------------------|-------------|-----------------------|----------|-------------|---------------------------|---------|-----------------|----------------------------------------------------------------------------------------------------|
| File   | Tools HIPAA  | Intelligent Mapper View           | Help        |                       |          |             |                           |         |                 |                                                                                                    |
| Search | Mapping View | v All Working Set Terms Hierarch  | hy & Search | Limits Part Search    |          |             |                           |         |                 |                                                                                                    |
| Local  | Term File    | Mapped to: Name:                  |             |                       |          |             |                           |         |                 |                                                                                                    |
|        | Next         |                                   |             |                       |          |             |                           |         | Local           | Term Details                                                                                                    |
|        | revious      | OBR-4 Code: OBX-3 Code:           | Units:      | Sample Values:        |          |             | Limit to Default Specimer | 1       |                 |                                                                                                    |
| -      |              |                                   |             |                       |          | 1           | *                         |         |                 |                                                                                                    |
| -      | First        | Extra Search Words:               | Accept or a | enter OBR name and/or | OBX name |             |                           |         |                 |                                                                                                    |
|        | Last         |                                   | VIRAL       | HEMORRHAGIC           | DISEASE  |             |                           |         |                 |                                                                                                    |
| All    | ~            | Search                            |             | Clear Inputs          | Clea     | Most Limits | Common tests 99.4         | •%tile  | Looki           | up Term By #                                                                                                    |
| #      | 7 of 473     | HideWords                         | F           | ProposeTerm           |          |             |                           |         |                 |                                                                                                    |
| Use    | Local Words  |                                   |             | # Hits                | Use Lo   | ocal Words  |                           |         |                 | # Hits                                                                                                    |
| 1      | viral        |                                   |             | 404                   | 4        |             |                           |         |                 |                                                                                                    |
| 2      | hemorrhagic  |                                   |             | 32                    | F        | More t      | erms                      |         |                 |                                                                                                    |
| 212    | discase      |                                   |             | - 1212                | -        | <b>-</b>    |                           |         |                 |                                                                                                    |
|        | Juisease     |                                   |             | -                     | 4        | recui       | nea                       |         |                 |                                                                                                    |
| 4      | No           | mothodloss                        |             |                       | D        |             |                           |         |                 |                                                                                                    |
| Row    |              |                                   | rty         | / Time Aspect         | System   | Scale       | Method                    | Ex      | Ex. Unit        | Mieur Detaile                                                                                                    |
| 1      | ter          | rm; all shown                     |             |                       | Tiss     | Ord         | Microscopy.electron       |         | a second second | view Details                                                                                                    |
| 2      |              |                                   |             | Pt                    | Ear      | Ord         |                           |         |                 | Print Grid                                                                                                    |
| 3      | 31699-2      | Viral hemorrhagic disease virus A | b ACnc      | Pt                    | Ser      | Qn          |                           |         | 1.1             |                                                                                                    |
| 4      | 23575-4      | Viral hemorrhagic disease virus A | b Tite      | Pt                    | Sci      | Qn          |                           | {titer} | titer           | wap                                                                                                    |
| 5      | 23581-2      | Viral hemorrhagic disease virus A | Ag ACnc     | Pt                    | Tiss     | Ord         | Aggi                      |         |                 | Same                                                                                                    |
| 6      | 23580-4      | Viral hemorrhagic disease virus A | Ag ACnc     | Pt                    | Tiss     | Ord         | EIA                       |         |                 | 6                                                                                                    |
| 7      | 23579-6      | Viral hemorrhagic disease virus A | Ag ACnc     | Pt                    | Tiss     | Ord         | IF                        |         |                 | Export                                                                                                    |
| 8      | 23582-0      | Viral hemorrhagic disease virus A | Ag ACnc     | Pt                    | Tiss     | Ord         | Immune stain              |         |                 | Configure Expo                                                                                                    |
| \$     |              |                                   | 0           |                       |          |             |                           |         | >               |                                                                                                    |
| 6      |              | Truncated Text                    |             |                       |          | Pr          | int Preview               |         |                 | Configure Grid                                                                                                    |
|        |              | Trancaceo Texe                    |             |                       |          |             | incrience.                |         |                 | and the second second sec |

### **Setting Search Limits**

| 🕑 Map Local Terms - CDC-Top110                                                                                                    |                                                                                                    |                                                                                                    |  |
|----------------------------------------------------------------------------------------------------|----------------------------------------------------------------------------------------------------|----------------------------------------------------------------------------------------------------|--|
| File Tools HIPAA Lab Auto Mapper                                                                                                    | View Help                                                                                                    |                                                                                                    |  |
| Search   Mapping   View All Working Set Terms                                                                                                    | Hierarchy & Search Limits Part Search                                                                                                    |                                                                                                    |  |
| File       Tools       HIPAA       Lab Auto Mapper         Search       Mapping       View All Working Set Terms         Search Constraints       Class Hierarchy *       Multi-ax         Restrict Search       Image: Terms consistent with local units       Terms consistent with specimen         Terms consistent with system 'left' or       Terms consistent with system 'left' or         Common Orders only       Include These LOINCs:         Trial       Discouraged         Lab Test Restrictions       None         Lab Tests Only       CDISC Lab Tests Only         COMMON Lab Results Only       Common Lab Results Only | View Help<br>Hierarchy & Search Limits Part Search<br>ial Hierarchy Component Hierarchy System<br>right'<br>Max #<br>Limit to Lab To<br>(No Clinical LO | a Hierarchy Method Hierarchy     Favor Prop Favor None   Order/Obs Ignore   Pharma MS Exclude MS* Terms   • of component words    Cests Only   NC Terms |  |
|                                                                                                    |                                                                                                    |                                                                                                    |  |
|                                                                                                    |                                                                                                    |                                                                                                    |  |

### **Setting Search Limits**

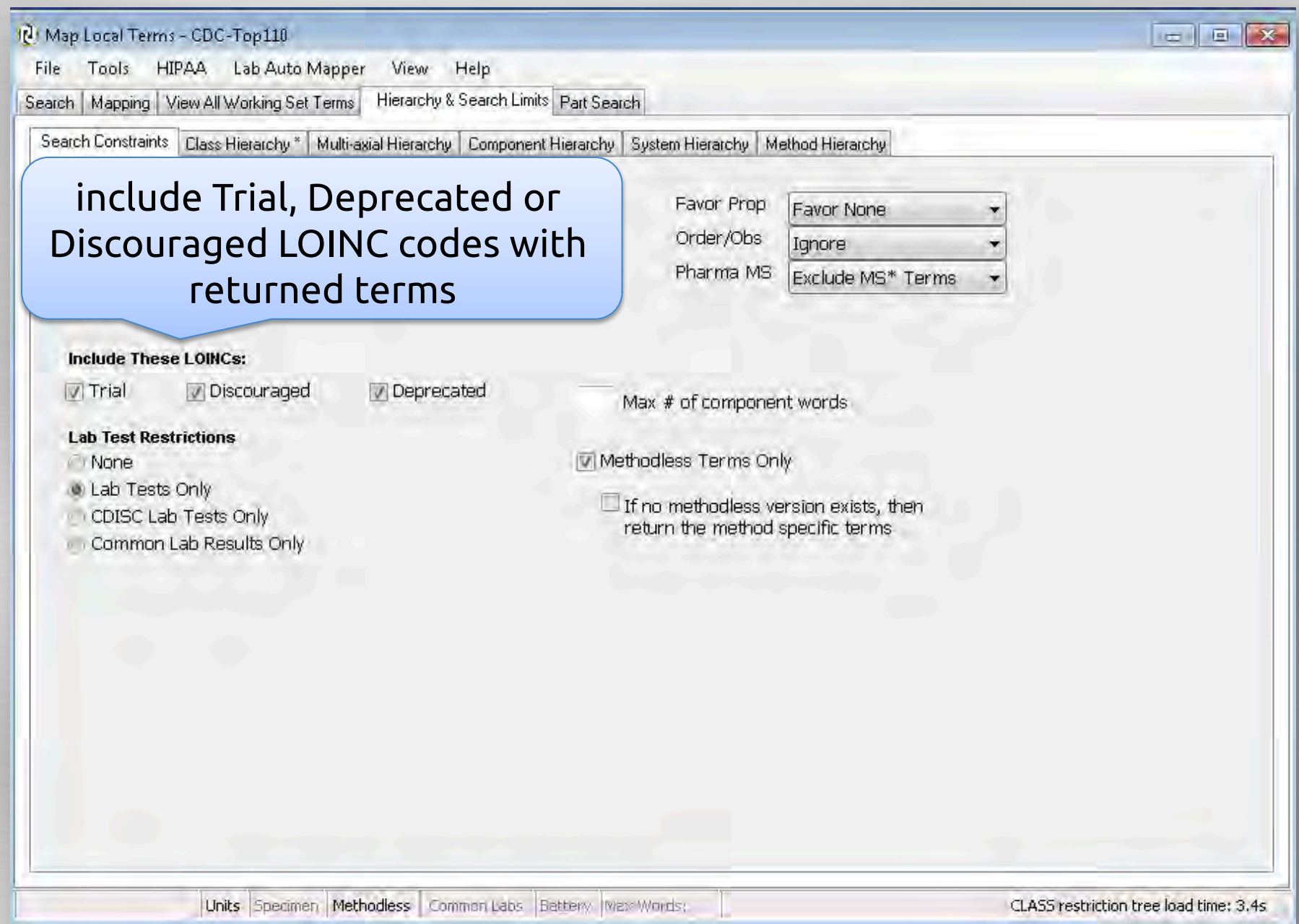

# LOINC Term Status

# Trial

Concept is experimental in nature. Use with caution as the concept and associated attributes may change.

## Discouraged

Concept is not recommended for current use. New mappings to this concept are discouraged although existing mappings may continue to be valid in context.

### Deprecated

Concept is retired and should not be used, but it is retained in LOINC for historical purposes.

#### Include Deprecated LOINC Terms

| 🛛 Map                                   | Local Terms -  | LOINC Workshop OBR               |              |                                                            |                  |                     |                             |                    |
|-----------------------------------------|----------------|----------------------------------|--------------|------------------------------------------------------------|------------------|---------------------|-----------------------------|--------------------|
| File                                    | Tools HIPAA    | Intelligent Mapper View          | Help         |                                                            |                  |                     |                             |                    |
| Search                                  | Mapping View / | All Working Set Terms    Hierarc | hy & Searc   | h Limits Part Se                                           | arch             |                     |                             |                    |
| L<br>(                                  |                | Can't map<br>Warning l           | o to<br>Defe | a dep<br>ore m                                             | oreca<br>appi    | ited te<br>ng to d  | rm<br>iscouraged            | term               |
|                                         | Last           |                                  | HEMO         | OGRAM                                                      |                  |                     |                             | 2                  |
| View:                                   | ~              | Search                           |              | Clear Inputs                                               | 0                | lear Most Limits    | Common tests 99.+ %tile     | Lookup Term By #   |
| #:<br>Use<br>✓ 1<br>2<br>3<br>4<br>Grid | 7 of 473       | Hide Words U                     | COURAGE      | a LOINC Map<br>317-0 is discoura<br>to map to 58410<br>Yes | No<br>OINC       | Terms a             | ppear as an                 | # Hits             |
| Row                                     | LOINC # Co     | mponent                          |              | inv                                                        | verted           | triangle            | <u>)</u>                    | Ex. U View Details |
| 5                                       | 4/200-0        | mplete blood count               | -            | Pt                                                         | Bld              | -                   | Automated count             | Print Grid         |
| 7 6                                     | 24317-0 He     | emogram & platelets WO           | ÷            | Pt                                                         | Bld              | Qn                  |                             | Man                |
| ₹7                                      | 24359-2 He     | mogram WO Platelets & W          |              | Pt                                                         | Bld              | Qn                  |                             | 10/18 Pr           |
| ∨ 8                                     | 24358-4 He     | emogram WO platelets panel       |              | Pt                                                         | Bld              | Qn                  |                             | Same               |
| 0 1                                     | 24527.2 H      | mogram wu platelets panei        |              | PE DE                                                      | BIGCO            | Qn                  |                             | Export             |
| 01                                      | 5-1527-2 H     | mogram, natclets                 | 10           | Pt Dt                                                      | PId.             | Qn                  |                             |                    |
| *                                       | 7 of 473       |                                  | ecal         | ed LO                                                      | INC Te<br>with a | rms app<br>1 "Do No | ear as striket<br>t" symbol | hrough text        |

#### **LOINC Hierarchies – Class Tree**

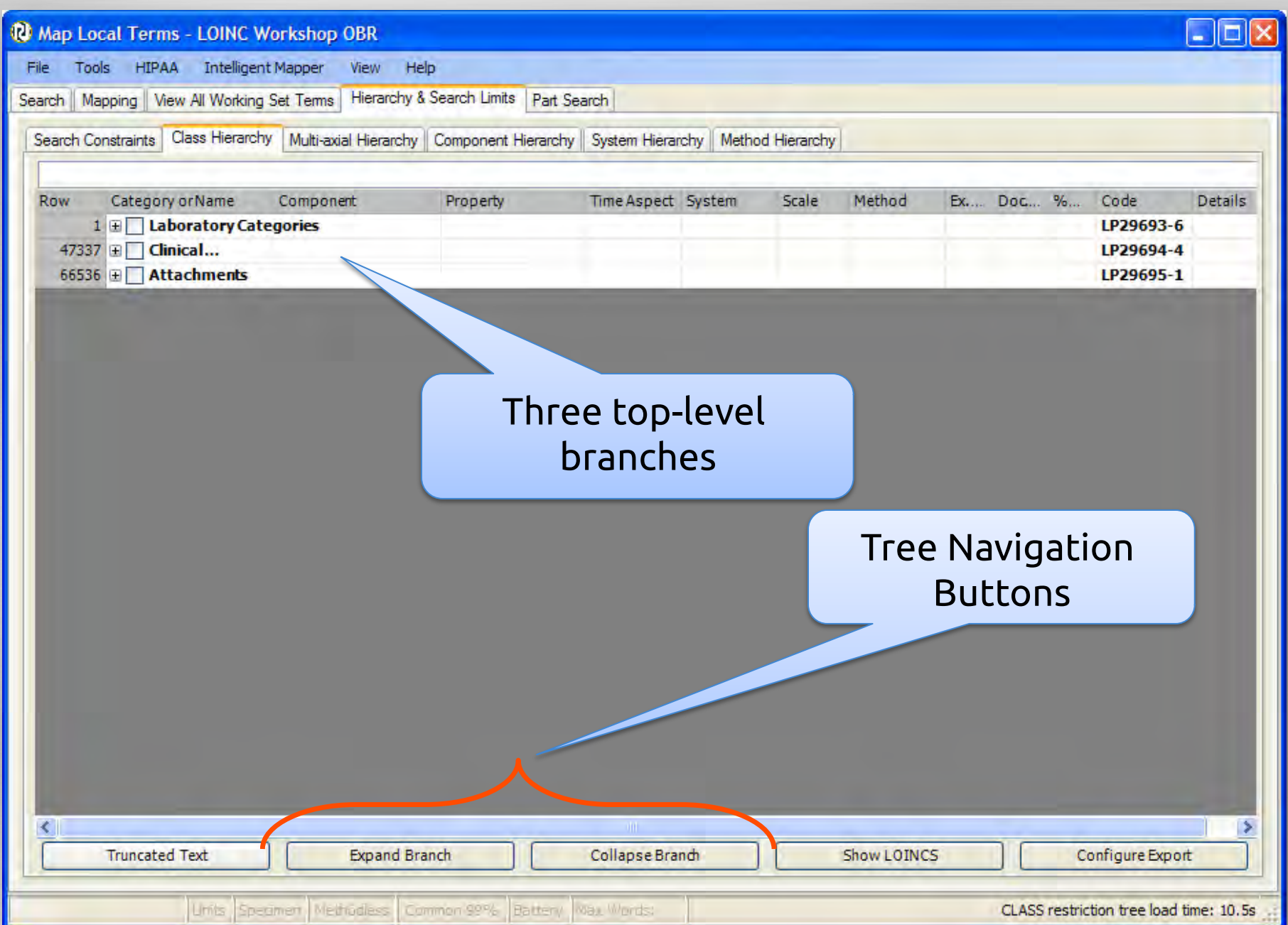

#### **Before Class Restriction**

| Map Local Ter<br>File Tools HIP | ms - LOINC Workshop OBR<br>PAA Intelligent Mapper View | Help        |                    |               |             |                            |                    |
|---------------------------------|--------------------------------------------------------|-------------|--------------------|---------------|-------------|----------------------------|--------------------|
| earch Mapping M                 | View All Working Set Terms    Hierarch                 | y & Search  | Limits   Part Sea  | irch          |             |                            |                    |
| Local Term File                 | Mapped to: Name:                                       |             |                    |               |             |                            |                    |
| Next                            | 2075-0 Chloride (Moles/vol                             | umel in Se  | rum or Plasma      |               |             |                            | Local Term Details |
| INEXL                           | OBR-4 Code: OBX-3 Code:                                | Uniter      | Sample Values      |               |             | Limit to Default Speriment | Looki Torritootano |
| Previous                        | 665870 755366                                          | mmol/l      | -                  |               |             |                            |                    |
| First                           | posoro proceso                                         | Innove      | 000                | Har one and   |             | -                          |                    |
| Last                            | Extra Search Words:                                    | Accept or e | anter OBR name and | o/or OBX name |             |                            |                    |
| Manur                           |                                                        | XYLOS       | ε                  |               |             |                            |                    |
| All                             | Search                                                 |             | Clear Inputs       | Clear         | Most Limits | Common tests 99.+ %tile    | Lookup Term By #   |
| #: 7 of 47                      | 73 Show Words                                          | P           | ropose Term        |               |             |                            |                    |
| 1 3134-                         | -4 Xylose                                              | MCnc        | Di-                | 0.4-2         | 0-          |                            | Print Grid         |
| Row LOINC #                     | <ul> <li>Component</li> </ul>                          | Propert     | MOSC               | cerms r       | nave cla    | ASS OF CHAL                | View Details       |
| 5 3135                          | -1 Xylose                                              | MCnc        | D+                 | Urina         | 00          |                            | Print Grid         |
| 3 32347                         | -7 Xylose                                              | SCor        | Pt Pt              | Ser/Plac      | Qn          | CB                         |                    |
| 25 33871-                       | -5 Xylose^1H post5 avvlose PO                          | SCac        | Pt                 | Ser/Plas      | On          | CHAI                       | Map                |
| 39 34053-                       | -9 Xylose^2H post5 gxylose PO                          | SCoc        | Pt                 | Ser/Plas      | On          | CHAL                       |                    |
| 84 40296-                       | -6 Xylose^post CFst                                    | SCnc        | Pt                 | Ser/Plas      | On          | CHAI                       | Same               |
| 42 41173-                       | -6 Xvlose^2H post dose wlose PO                        | MCnc        | Pt                 | Ser/Plas      | On          | CHAI                       | Export             |
| 67 41185-                       | -0 Xvlose^5H post dose xvlose PO                       | MCnc        | Pt                 | Ser/Plas      | On          | CHAL                       |                    |
| 85 41188-                       | -4 Xylose^post CFst                                    | MCnc        | Pt                 | Urine         | On          | CHAL                       | Configure Export   |
| 83 41189-                       | -2 Xylose^post CFst                                    | MCnc        | Pt                 | Ser/Plas      | Qn          | CHAL                       | Configure Grid     |
| 44 41191-                       | -8 Xylose^2H post dose xylose PO                       | MRat        | 2H                 | Urine         | Qn          | CHAL                       | Configure ond      |
| 49 41197-                       | -5 Xylose^30M post dose xylose PO                      | MCnc        | Pt                 | Ser/Plas      | Qn          | CHAL                       |                    |
| 68 41237-                       | -9 Xylose^5H post dose xylose PO                       | MCnc        | Pt                 | Urine         | Qn          | CHAL                       |                    |
| 77 41250-                       | -2 Xylose^baseline                                     | MCnc        | Pt                 | Urine         |             |                            | idata tarar        |
| <                               | Truncated Text                                         |             | 1                  |               | arge nu     | imper or cand              | idate terms        |
|                                 |                                                        |             |                    |               |             | COMPARENT COMPARENT        |                    |
|                                 |                                                        |             |                    |               |             |                            |                    |

#### Hierarchies

| arch Con | straints Class Hierarchy Multi-axial Hierarchy Compon | nent Hierarchy   System Hiera | rchy Method  | Hierarchu | 1. X    |       |        |           |       |
|----------|-------------------------------------------------------|-------------------------------|--------------|-----------|---------|-------|--------|-----------|-------|
|          | an anna) . [Trans anna trai à l'acailtea              |                               | and I meaned |           |         |       |        |           |       |
| W        | Category or Name Component Proper                     | rty Time Aspect               | System       | Scale     | Method. | Ex Do | c Rank | Code      | Deta  |
| 1        | 🖻 🛄 Laboratory Categories                             |                               |              |           |         |       |        | LP29693-6 | 1.00  |
| 2        | — 🔲 Antibiotic Susceptibilities                       |                               |              |           |         |       |        | LP7755-4  | deta  |
| 1617     | 🔲 Allergy Testing                                     |                               |              |           |         |       |        | LP7756-2  |       |
| 5463     | Blood Bank Tests                                      |                               |              |           |         |       |        | LP7776-0  |       |
| 6344     | Cell Markers                                          |                               |              |           |         |       |        | LP7783-6  |       |
| 7815     | Challenge chemistry tests                             |                               |              |           | 1       |       |        | LP7784-4  |       |
| 11457    | Chemistry non-challenge tests                         |                               |              |           |         |       |        | LP7786-9  |       |
| 20058    | Coagulation Tests                                     |                               |              |           |         |       |        | LP7788-5  |       |
| 20809    | Lytology Studies                                      |                               |              |           |         |       |        | LP7789-3  |       |
| 20007    | Drug Coxicology Cests                                 |                               |              |           |         |       |        | LP7790-1  |       |
| 220011   | Eestility Testing                                     |                               |              |           |         |       |        | 107709.4  |       |
| 28281    | Hematology /Cell counts                               |                               |              | _         |         |       |        | 107803-2  |       |
| 30057    | HIA Antigens                                          |                               |              |           |         |       |        | 197806-5  | detai |
| 30480    | HPA antigen                                           |                               |              |           |         |       |        | LP65557-8 |       |
| 30497    | Laboratory orders                                     |                               | Rest         | rict e    | eliaib  | le te | sts    | LP94892-4 |       |
| 30520    | Microbiology Tests (Culture, DNA, Ag, & Al            | b)                            |              |           |         |       |        | LP7819-8  |       |
| 40915    | Miscellaneous tests                                   |                               | to           | non       | -chall  | enge  | Ē      | LP7820-6  |       |
| 41067    |                                                       |                               | cha          | mich      | ny too  | teor  |        | LP7822-2  |       |
| 43291    | Normal Range Statistics                               |                               | che          | IIISU     | iy tes  | US OI | ity    | LP62148-9 |       |
| 43296    | - 🖅 🔲 Pathology reports & report                      |                               |              |           |         |       |        | LP7839-6  |       |
| 44020    | 🔤 📄 Serology tests (non micro)                        |                               |              |           |         |       |        | LP7844-6  | detai |
| 45787    | 🔲 Skin Tests                                          |                               |              |           |         |       |        | LP7785-1  |       |
| 45829    | Specimen information                                  |                               |              |           |         |       |        | LP7846-1  |       |

#### **Following Class Restriction**

| ai term File | THE PERSON AND A CONTRACT OF A CONTRACT OF A |                        |                    |          |             |               |                    |             |             |
|--------------|----------------------------------------------------------------------------------------------------|------------------------|--------------------|----------|-------------|---------------|--------------------|-------------|-------------|
|              | DOTE 0                                                                                                    | Malaa halumal in Corru | er as Diagens      |          |             |               |                    | 1 4 4 4 1 7 | Details     |
| Next         | j2075-0 [Childred                                                                                                    | [moles/volume] in Seru | m or Plasma        |          |             |               | L                  | Local I     | erm Details |
| Previous     | OBR-4 Code: OBX-3 Cod                                                                                                    | le: Units:             | Sample Values:     |          | 100         | Limit to Dera | iuit Specimen:     |             |             |
| First        | 665670 755366                                                                                                    | JmmoVL                 |                    |          |             | 1             |                    |             |             |
| Last         | Extra Search Words:                                                                                                    | Accept or ent          | er OBR name and/or | OBX name |             |               |                    |             |             |
| Last         |                                                                                                    | XYLOSE                 |                    |          |             |               |                    |             |             |
| /:<br>*      | Search                                                                                                    | Ci                     | ear Inputs         | Clear    | Most Limits | Commor        | n tests 99.+ %tile | Looku       | p Term By # |
| 7 of 473     | Show Words                                                                                                    | s Pro                  | poseTerm           |          |             |               |                    |             |             |
| 2 29999-0    | Xylose                                                                                                    | MCnc                   | Pt                 | Ser/Plas | Qn          | CHEM          |                    | mg, (       | Print Gri   |
| 2 29999-0    | Xylose                                                                                                    | MCnc                   | Pt                 | Ser/Plas | Qn          | CHEM          |                    | mg,         | Print Gri   |
| 3 32347-7    | Xylose                                                                                                    | SCnc                   | Pt                 | Ser/Plas | Qn          | CHEM          |                    | mm          | Map         |
| 47806-5      | Xylose                                                                                                    | ACnc                   | Pt                 | Urine    | Ord         | CHEM          |                    |             | - Cale      |
| 3135-1       | Xylose                                                                                                    | MCnc                   | Pt                 | Urine    | Qn          | CHEM          |                    |             | Same        |
| 122/4-/      | Xylose                                                                                                    | MRat                   | SH                 | Urine    | Qn          | CHEM          |                    | g/(:        | Export      |
| 25556-2      | xylose                                                                                                    | SCIIC                  | Pt                 | Unne.    | Qn          | СПЕМ          |                    | mm          | Configure E |
|              |                                                                                                    |                        |                    |          | lon Ch      |               | 20                 |             | Configurer  |
|              |                                                                                                    |                        |                    | Only r   |             | meng          | Je                 | L           | Conligure   |
|              |                                                                                                    |                        | Ch                 | emist    | rv tocto    | retu          |                    |             |             |
|              |                                                                                                    |                        |                    |          |             |               |                    |             |             |

### **Component Hierarchy**

| arch Mapping View All Working Set Terms Hierarchy & Search<br>earch Constraints Class Hierarchy Multi-axial Hierarchy Compor<br>brca1 gene                                    | "right click" for contex<br>with "view details" o | t menu<br>ption                                                              |
|----------------------------------------------------------------------------------------------------|---------------------------------------------------|------------------------------------------------------------------------------|
| Category or Name     Component       51626     Molecular Pathology       51693        51866        51866        51867        51871        BRCA1 gene c.5382 ins C       51873 | Time Aspect System Scale Method Ex Doc Rank       | Code         Details           LP32740-0         details           LP32747-5 |
|                                                                                                    |                                                   |                                                                              |
|                                                                                                    | Show the LOINC Codes<br>associated with these     |                                                                              |

#### **Details Screen: LOINC Part**

- E X

10 Details for Part record #LP19666-4

#### LP19666-4 BRCA1 gene

#### DESCRIPTION

Source: NCBI Entrez Gene

**Description:** The BRCA1 gene encodes a nuclear phosphoprotein that plays a role in maintaining genomic stability and acts as a tumor suppressor. The encoded protein combines with other tumor suppressors, DNA damage sensors, and signal transducers to form a large multi-subunit protein complex known as BASC for BRCA1-associated genome surveillance complex. This gene product associates with RNA polymerase II, and through the C-terminal domain, also interacts with histone deacetylase complex. This protein thus plays a role in transcription, DNA repair of double-stranded breaks, and recombination. Mutations in this gene are responsible for approximately 40% of inherited breast cancers and more than 80% of inherited breast and ovarian cancers. Alternative splicing plays a role in modulating the subcellular localization and physiological function of this gene. Many alternatively spliced transcript variants have been described for this gene but only some have had their full-length natures identified.

URL: BRCA1 gene

#### BASIC PROPERTIES

Part Type: COMPONENT

#### WEB CONTENT

Source: Online Mendelian Inheritance in Man®

Copyright: OMIM® and Online Mendelian Inheritance in Man® are registered trademarks of the Johns Hopkins University. URL: Link to OMIM

Copyright © 1995-2011 Regenstrief Institute. All rights reserved.

| Simple Display 👻                               | Text Size - Medium | Separated pages | Pre/vei/vei/vei | LP19666-4 |  | U)(est |           | Print | Close  |
|------------------------------------------------|--------------------|-----------------|-----------------|-----------|--|--------|-----------|-------|--------|
| Type Ctrl-F to search the text of the details. |                    |                 |                 |           |  |        | LP19666-4 | 1     | 1 lof1 |

#### **Show Associated LOINCs**

| h Mappin                                                                                                    | g View All Working | Set Terms Hierarchy & | Search Limits Part Se | arch        |                   |       |                           |       |      |        |           |         |
|----------------------------------------------------------------------------------------------------|--------------------|-----------------------|-----------------------|-------------|-------------------|-------|---------------------------|-------|------|--------|-----------|---------|
| Search Constraints Class Hierarchy Multi-axial Hierarchy Component Hierarchy System Hierarchy Method Hierarchy |                    |                       |                       |             |                   |       |                           |       |      |        |           |         |
| w Ca                                                                                                    | tegory or Name     | Component             | Property              | Time Aspect | System            | Scale | Method                    | Ex    | Doc  | %      | Code      | Detai 4 |
| //14                                                                                                    | Herna d            | isease virus          |                       |             |                   | -     |                           | 1     |      |        | LP64189-1 |         |
| 7717                                                                                                    |                    | US                    |                       |             |                   |       |                           |       |      |        | LP14807-9 | detail  |
| 7721                                                                                                    | Californi          | ia encephalitis virus |                       |             |                   |       |                           |       |      |        | LP33331-7 | detail  |
| 7722                                                                                                    |                    | ia serogroup          |                       |             |                   |       |                           |       |      |        | LP31840-9 | detail  |
| 7728                                                                                                    | - E Colorad        | o tick fever virus    |                       |             |                   |       | 1                         |       |      |        | LP18316-7 | detail  |
| 7745                                                                                                    | E Coronav          | virus                 | 1 million (1997)      |             |                   |       |                           |       | 1.00 |        | LP16680-8 | detai   |
| 7812                                                                                                    | Cytome             | galovirus             |                       | -           | the second second | 200   | Acres 1                   |       |      |        | LP14255-1 | detail  |
| 7813                                                                                                    | - Cytomegal        | Cytomegalovirus       | ACnc                  | Pt          | Amnio fld         | Ord   | Organism specific culture |       |      |        | 34201-4   | detail  |
| 7814                                                                                                    | - Cytomegal        | Cytomegalovirus       | ACnc                  | Pt          | Anal              | Ord   | Shell vial culture        |       |      |        | 43706-1   | detail  |
| 7815                                                                                                    | - Cytomegal        | Cytomegalovirus       | ACnc                  | Pt          | BId               | Ord   | Organism specific culture |       |      |        | 5835-4    | detail  |
| 7816                                                                                                    | - Cytomegal        | Cytomegalovirus       | ACnc                  | Pt          | Bld               | Ord   | Shell vial culture        |       |      |        | 43703-8   | detail  |
| 7817                                                                                                    | - Cytomegal        | Cytomegalovirus       | ACnc                  | Pt          | Body fld          | Ord   | Shell vial culture        |       |      |        | 43704-6   | detail  |
| 7818                                                                                                    | - Cytomegal        | Cytomegalovirus       | ACnc                  | Pt          | Bone mar          | Ord   | Shell vial culture        |       |      |        | 43705-3   | detail  |
| 7819                                                                                                    | - Cytomegal        | Cytomegalovirus       | ACnc                  | Pt          | Bronchial         | Ord   | Organism specific culture |       |      |        | 32675-1   | detail  |
| 7820                                                                                                    | - Cytomegal        | Cytomegalovirus       | ACnc                  | Pt          | CSF               | Ord   | Shell vial culture        |       |      |        | 43702-0   | detail  |
| 7821                                                                                                    | - Cytomegal        | Cytomegalovirus       | ACnc                  | Pt          | Tiss              | Ord   | Organism specific culture |       |      |        | 5836-2    | detail  |
| 7822                                                                                                    | - Cytomegal        | Cytomegalovirus       | ACnc                  | Pt          | Tiss              | Ord   | Shell vial culture        |       |      |        | 43707-9   | detail  |
| 7823                                                                                                    | - Cytomegal        | Cytomegalovirus       | ACnc                  | Pt          | Urine             | Ord   | Organism specific culture |       |      |        | 5837-0    | detail  |
| 7824                                                                                                    | - Cytomegal        | Cytomegalovirus       | ACnc                  | Pt          | Urine             | Ord   | Shell vial culture        |       |      |        | 43700-4   | detail  |
| 7825                                                                                                    | - Cytomegal        | Cytomegalovirus       | ACnc                  | Pt          | XXX               | Ord   | Organism specific culture |       | 0.0  | 5838-8 | detail    |         |
| 7826                                                                                                    | - Cytomegal        | Cytomegalovirus       | ACnc                  | Pt          | XXX               | Ord   | Shell vial cu             | lture |      |        | 43701-2   | detail  |
| 7827                                                                                                    | - Cytomegal        | Cytomegalovirus Ab    | ACnc                  | Pt          | Ser               | Qn    |                           |       |      |        | 34403-6   | detail  |
| 7828                                                                                                    | ·· Cytomegal       | Cytomegalovirus       | ACnc                  | Pt          | Ser               | Qn    |                           |       |      |        | 45326-6   | detail  |
| 7829                                                                                                    | - Cytomegal        | Cytomegalovirus       | ACnc                  | Pt          | Ser               | Qn    | EIA                       |       |      |        | 52984-2   | detail  |
| 7830                                                                                                    | Cvtomenal          | Cytomenalovinis       | ACnc                  | Pt          | Ser+CSE           | On    |                           |       |      |        | 47307-4   | detail  |

Units Speamen Methodiess Common 99% Battery Nav. Words.

COMPONENT restriction tree load time: 12.78s

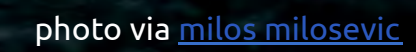